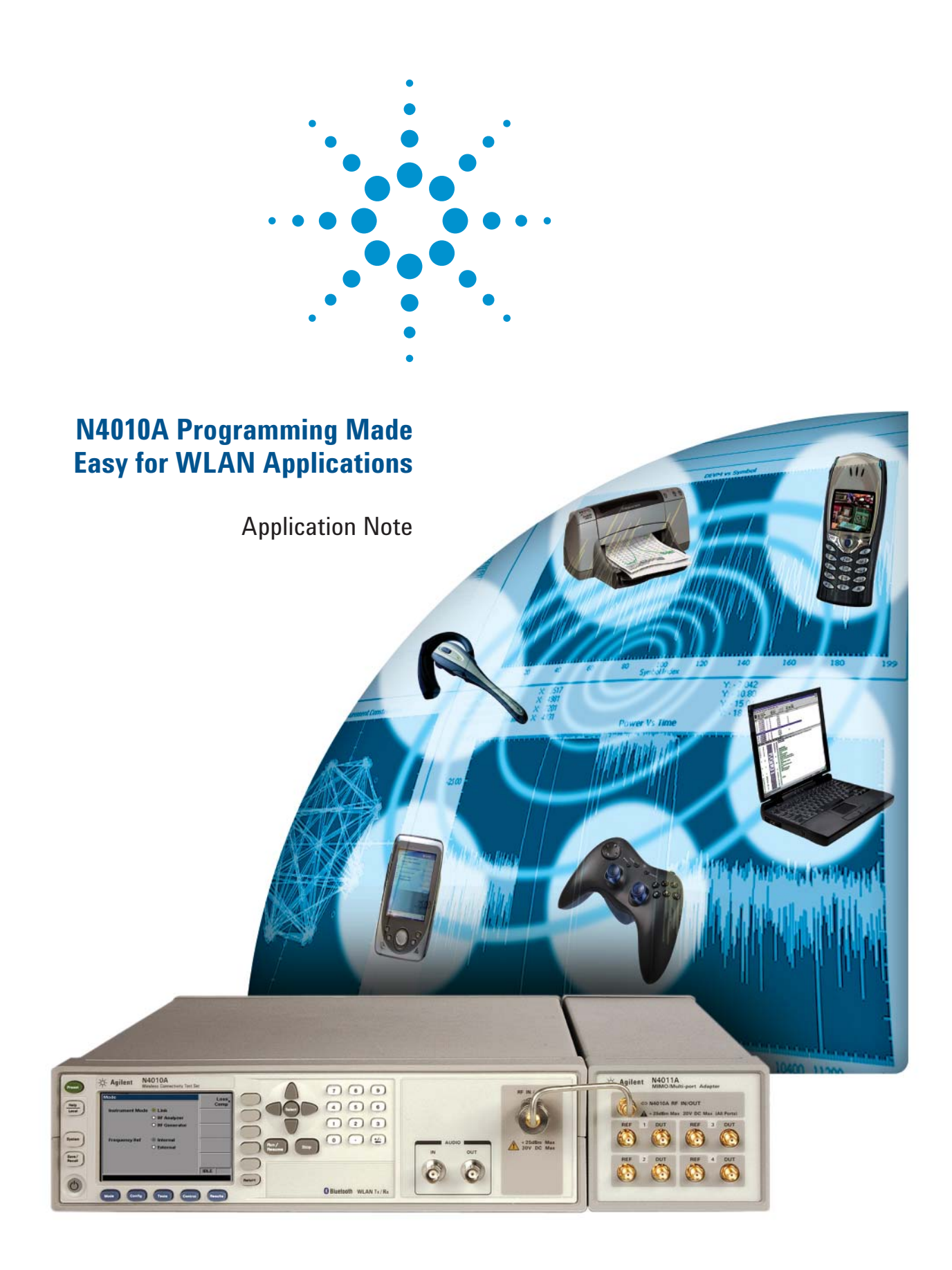

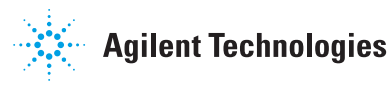

## **Table of Contents**

| 1.  | Overview                                                           |
|-----|--------------------------------------------------------------------|
| 2.  | Creating a WLAN Test Program—6 Basic Steps4                        |
| 3.  | Auto Range and Measurement Setup<br>(802.11a/b/g/n)7               |
| 4.  | Transmitter Average Power Test (802.11a/b/g/n)9                    |
| 5.  | Transmitter Power and Frequency Offset Test (CW)10                 |
| 6.  | Transmitter Carrier Suppression Test (802.11b)12                   |
| 7.  | Transmitter Center Frequency Leakage Test<br>(802.11a/g)13         |
| 8.  | Transmitter Modulation Accuracy—EVM Test<br>(802.11a/b/g)15        |
| 9.  | Transmitter Center Frequency Tolerance Test<br>(802.11a/b/g)16     |
| 10. | Transmitter Power On and Power Down Ramp Test<br>(802.11b)18       |
| 11. | Transmitter Chip Clock Frequency Tolerance Test<br>(802.11b)19     |
| 12. | Transmitter Symbol Clock Frequency Tolerance Test<br>(802.11a/g)21 |
| 13. | Transmitter Spectral Mask Test<br>(802.11a/b/g)23                  |
| 14. | Transmitter Spectral Flatness Test (802.11a/g)25                   |
| 15. | Transmitter Demod Test (802.11a/b/g)27                             |
| 16. | Transmitter Demod Test (802.11n)                                   |
| 17. | Transmitter Spectral Mask Test (802.11n)                           |
| 18. | Receiver Minimum/Maximum Input Level Sensitivity<br>(802.11a/b/g)  |
| 19. | Appendix A—<br>COM DLL and .NET DLL Comparison                     |
| 20. | Appendix B—<br>Measurement Listing                                 |

## 1. Overview

This application note is a companion to the N4010A User Guide and has been written to assist software test developers and application engineers in the creation of effective integration test plans and manufacturing test sequences for the N4010A Wireless Connectivity Test Set. This application note steps you through the process of Wireless Local Area Network (WLAN) test development using the N4010A and its associated programming interfaces.

Using this application note will enable faster test development with the N4010A, resulting in lower initial test development cost and shorter time to volume.

It is assumed that the reader will be familiar with the fundamentals of programming in a .COM and .NET development environment.

# **1.1. N4010A WLAN Test Suite software installation**

Installation of the N4010A WLAN Test Suite software will provide several components, which are available by following the menu selection: Start > All Programs > Agilent N4010 WLAN Test Suite. These components are:

- Example programs
- Agilent N4010A WLAN Test Suite documentation: Help guide and programmers reference
- N4010A WLAN Virtual Front Panel, graphical user interface enabling transmitter/receiver measurements
- About Agilent N4010A WLAN Test Suite, gives version
   number of installed version

If you do not already have it installed, the Agilent N4010A WLAN Test Suite software is provided on a CD that ships with the N4010A. The latest software is also available for download from **www.agilent.com/find/N4010A** by following the Technical Support link.

### 1.2. N4010A WLAN DLL compatibility

As part of the N4010A WLAN Test Suite software installation, the WLAN test dynamic link library (DLL) or driver is installed. The driver provides two DLL programming interfaces, which offer identical functionality:

- · N4010 WLAN COM DLL, and
- N4010 WLAN .NET DLL

Providing both a COM DLL and a .NET DLL gives the option to use the specific DLL type most compatible with your test software development environment. The differences between interfacing with the COM and .NET DLL interfaces are summarized in *Appendix A*—*COM DLL and .NET DLL Use Comparison*.

### 1.3. Available example programs

Example programs can be accessed by following the menu selection Start > All Programs > Agilent N4010 WLAN Test Suite > Example Programs.

The COM and .NET programming interfaces are compatible with all programming languages that support either COM or .NET DLL programming. Example programs are available for:

| <ul> <li>Microsoft<sup>®</sup> Visual C#<sup>®</sup> .NET</li> </ul> | (.NET) |
|----------------------------------------------------------------------|--------|
| <ul> <li>Microsoft Visual Basic<sup>®</sup> .NET</li> </ul>          | (.NET) |
| • Microsoft Visual Basic 6.0                                         | (COM)  |
| • Microsoft Visual C++® 6.0                                          | (COM)  |
| Visual Basic Script                                                  | (COM)  |
| • Agilent VEE 6.2                                                    | (COM)  |
| • Agilent VEE 7.0                                                    | (.NET) |
| • LabVIEW 6                                                          | (COM)  |
| LabVIEW 7.1                                                          | (.NET) |

The example N4010A WLAN DLL commands used in this document demonstrate the COM DLL interface.

Throughout this document, programming examples are provided for WLAN test DLL commands. These are in Visual Basic 6.0 syntax.

## 2. Creating a WLAN Test Program —6 Basic Steps

There are six basic steps in creating a WLAN test program using the N4010A WLAN COM or .NET DLL.

- 1. Reference the dynamic link library (DLL)
- 2. Create the instrument object
- 3. Configure the measurement setup parameters
- 4. Run the measurement
- 5. Get the measurement results
- 6. Dispose the session

Steps 1, 2, and 6 of the instrument object must be performed if the PC or the N4010A is power cycled.

During software test development and debugging, it is advisable to deal with any exceptions. If, for example, the program aborts due to an exception, Step 6 may not be reached and the N4010A can be left in an unknown state.

Steps 3 to 5 can be repeated as many times as required to cover a full test sequence of measurements for the chosen test plan for the WLAN device under test.

### 2.1. Step 1. Reference the DLL

For programming environments such as the Microsoft Visual Studio<sup>®</sup> integrated development environment (IDE), the program needs to first reference the N4010A WLAN test driver DLL. There is one DLL reference required for COM DLL development, namely:

Agilent\_N4010\_WLanTest.dll

| References - N4010A_COM_Example.vbp                                                             |        |
|-------------------------------------------------------------------------------------------------|--------|
| <u>A</u> vailable References:                                                                   | ОК     |
| Agilent VSA Display 1.0 Type Library                                                            | Cancel |
| Agilent VSA Steps 1.0 Type Library                                                              | Browse |
| AgtVsaExtCallF     AIMSnapIn 1.0 Type Library     APM 1.0 Type Library     APM 1.0 Type Library | * * *  |
| Apple QuickTime Control Priority                                                                | Help   |
| Apple QuickTime UParer Library 1.0                                                              |        |
| AppRegAgent 1.0 Type Library                                                                    |        |
|                                                                                                 |        |
| Agilent_N4010_WLANTest                                                                          |        |
| Location: C:(windows)system32(Agilent_14010_wLaniest<br>Language: Standard                      |        |

Figure 1. Adding a reference to the N4010A WLAN test COM DLL in Visual Basic  ${\bf 6}$ 

During installation the N4010A WLAN test driver, the DLL above is registered in the Microsoft Windows<sup>®</sup> registry. Among other things, this enables programs such as Visual Studio to present the DLL in the references list for easy selection. (See Figure 1.)

## Example: Referencing the N4010A WLAN COM DLL in Microsoft Visual Basic 6

In Visual Basic 6.0 (VB6), select the Project, References...menu.

- This lists all the COM DLLs installed on the PC. The window that opens should look familiar to test developers using development environments such as Agilent VEE, Visual C++, National Instruments (NI) LabVIEW, where referencing a COM component's type library is carried out in a similar way.
- Note: In some development environments such as Agilent VEE, NI LabVIEW, and NI Lab Windows CVI, the COM DLL can be found and added through another naming terminology, ActiveX.

When referencing a COM component, you are actually referencing its type library, which provides the development environment compiler with definitions of types, methods, and properties that the component exposes.

## 2.2. Step 2. Create the instrument object

Each program begins with the creation of the instrument object to enable a communication link with the N4010A. The instrument object requires the setting of an instrument VISA resource string, which allows the N4010A DLL to communicate with the N4010A via the installed VISA libraries such as Agilent IO Suite. You must first create the instrument object before you can access the test set functionality through the WLAN DLL methods (also known as functions) and properties (or parameters).

#### **COM** object creation

The creation of the N4010A WLAN COM test driver object requires as a minimum, the VISA address of the N4010A specified by "InstrumentVISAResourceString", to setup a communication link between the PC and the N4010A over USB, LAN, or GPIB. On setting this parameter, the instrument object is created when a method named "ActivateInstrument()" is called.

#### Example code snippet: COM object creation

'Step 2 of 6: Create the instrument object named Inst Private Inst As Agilent\_N4010\_WLanTest.Instrument Set Inst = New Agilent\_N4010\_WLanTest.Instrument Inst.InstrumentVISAResourceString = " TCPIP0::123.456.789.123::inst0::INSTR" Inst.ActivateInstrument

# **2.3. Step 3. Configure the measurement setup parameters**

This stage configures the N4010A test set input settings to suit the WLAN device transmitter parameters and the measurement. For example, the set up of appropriate measurement frequency and triggering values.

#### Generic N4010A measurement setup parameters

Refer to the help file referenced in Section 1.1. Use "Agilent.N4010.WlanTest.Instrument" class for the default settings and ranges for generic parameters such as frequency, triggering, and expected maximum input power range. Ensure the triggering and measurement settings are appropriate for the signal being transmitted from the WLAN device under test to the N4010A test set; otherwise the measurement may timeout as the N4010A will not detect a signal.

#### Measurement-specific N4010A setup parameters

Refer to the help file referenced in Section 1.1. Use "Agilent.N4010.WlanTest.Measurements" class for default settings and ranges for measurement-specific settings. For example, the "TrackPhase" property is unique to the Measurement Demod 11b test.

#### WLAN device setup parameters

The WLAN device must also be in the correct state for the desired measurement. For WLAN Tx and Rx tests, the setup of the WLAN device is not controlled by the N4010A test set or the N4010A programming interface but by the WLAN chipset vendor-specific control software.

#### Example code snippet: Measurement setup

'Step 3 of 6: Configure measurement setup parameters Inst.Frequency = 2412000000# Inst.PowerRange = 0# Inst.MaxPacketLength = 0.00097 Inst.TriggerDelay = -0.000002 Inst.TriggerHoldoff = 0.00001 Inst.TriggerLevel = 0.02 Inst.TriggerStyle = Agilent\_N4010\_WLan-Test. TriggerStyleEnums MagLevel

Inst.IEEE80211b\_Demod\_TrackPhase = True Inst.IEEE80211b\_Demod\_MeasureGatedPower = True Inst.IEEE80211b\_Demod\_LeftGatedPowerTime = 0 Inst.IEEE80211b\_Demod\_RightGated-PowerTime = 0.00001

### 2.4. Step 4. Perform the test

#### Measurement initiate methods

Measurements and collection of measurement data are started by using the measurement "Initiate" method.

Refer to the help file referenced in Section 1.1. Use "Agilent.N4010.WlanTest.Measurements" class for the full list of N4010A WLAN transmitter measurements.

#### Example code snippet: Running of measurement

'Step 4 of 6: Run the measurement Inst.IEEE80211b\_Demod\_Initiate

### 2.5. Step 5. Get the measurement results

In the example test case below, the Measurement Demod 11b test includes several properties for retrieval of individual results including RMS EVM, peak EVM, IQ offset, frequency error, and gated power.

Refer to the help file referenced in Section 1.1. Use "Agilent. N4010.WlanTest.Measurements" class and select a measurement to view the results properties associated with the selected measurement.

#### Example code snippet: Retrieval of measurement results

'Step 5 of 6: Get the measurement results Dim EvmPeakResult As Double Dim EvmRmsResult As Double Dim IqOffsetResult As Double Dim FreqErrResult As Double Dim ChipClockErrorResult As Double Dim PowerResult As Double

EvmPeakResult = Inst.IEEE80211b\_Demod\_PeakEVM EvmRmsResult = Inst.IEEE80211b\_Demod\_RmsEVM IqOffsetResult = Inst.IEEE80211b\_Demod\_OOffset FreqErrResult = Inst.IEEE80211b\_Demod\_FrequencyError ChipClockErrorResult = Inst.IEEE80211b\_Demod\_ ChipClockFrequencyError PowerResult = Inst.IEEE80211b\_Demod\_ GatedPowervmRmsResult

#### WLAN receiver measurements

WLAN receiver testing is performed using the N4010A arbitrary waveform generator (AWG). Known WLAN packet types are sent to the device and the receiver performance is monitored using its vendor-specific control software. This is covered in detail in the Section 18: Receiver Minimum/Maximum Input Level Sensitivity.

Refer to the help file referenced in Section 1.1. Use "Agilent. N4010.WlanTest.Generator" class for the default settings and ranges for parameters such as frequency and packet type of the N4010A signal generator.

### 2.6. Step 6. Close the session

The program is ended and the test released from communication using the "Dispose" method. As well as releasing memory space used by the N4010A WLAN DLL. This also releases the handle on the test set VISA resource allowing other applications to communicate with the N4010A.

#### Example code snippet: Disposal of session

'Step 6 of 6: Dispose the session Inst.Dispose

#### Example code snippet: Full code example

Full code example 'Step 1 of 6: Reference the Dynamic Link Library (DLL)

'Step 2 of 6: Create the instrument object Private Inst As Agilent\_N4010\_WLanTest.Instrument Set Inst = New Agilent\_N4010\_WLanTest.Instrument Inst.InstrumentVISAResourceString = "TCPIP0::123.456.789.123::inst0::INSTR" Inst.ActivateInstrument

'Step 3 of 6: Configure measurement setup parameters Inst.Frequency = 2412000000# Inst.PowerRange = 0# Inst.MaxPacketLength = 0.00097 Inst.TriggerDelay = -0.000002 Inst.TriggerHoldoff = 0.00001 Inst.TriggerLevel = 0.02 Inst.TriggerStyle = Agilent\_N4010\_WLan-Test. TriggerStyleEnums MagLevel

Inst.IEEE80211b\_Demod\_TrackPhase = True Inst.IEEE80211b\_Demod\_MeasureGatedPower = True Inst.IEEE80211b\_Demod\_LeftGatedPowerTime = 0 Inst.IEEE80211b\_Demod\_RightGated-PowerTime = 0.00001

'Step 4 of 6: Run the measurement Inst.IEEE80211b\_Demod\_Initiate

'Step 5 of 6: Get the measurement results Dim EvmPeakResult As Double Dim EvmRmsResult As Double Dim IqOffsetResult As Double Dim FreqErrResult As Double Dim ChipClockErrorResult As Double Dim PowerResult As Double

EvmPeakResult = Inst.IEEE80211b\_Demod\_PeakEVM EvmRmsResult = Inst.IEEE80211b\_Demod\_RmsEVM IqOffsetResult = Inst.IEEE80211b\_Demod\_OOffset FreqErrResult = Inst.IEEE80211b\_Demod\_FrequencyError ChipClockErrorResult = Inst.IEEE80211b\_Demod\_ ChipClockFrequencyError PowerResult = Inst.IEEE80211b\_Demod\_ GatedPowervmRmsResult

'Step 6 of 6: Dispose the session Inst.Dispose

## 3. Auto Range and Measurement Setup (802.11a/b/g/n)

### 3.1. What auto range determines

The auto range feature is a very useful test development aide for setting up parameters for measuring bursted signals. The parameters below must be setup to allow successful and accurate measurements to be made.

- N4010A maximum input power range
- N4010A trigger level
- N4010A maximum packet length
- N4010A maximum symbols used

These parameters can be selected manually, or generated automatically using the auto range feature.

For manufacturing test it is not recommended to include auto range within the test script. It is recommended that the auto range functionality is only used during test development and that fixed values are used in the test script, for example, in the format of a look-up table. Auto range does take some time to compute and as part of an automated test script this would add unnecessarily to overall test time.

## 3.2. What auto range does not determine

Prior to using the auto range feature on a bursted signal, the N4010A frequency parameter must be set to the same as the WLAN device frequency for auto range to work. Other parameters that are not calculated by the auto range feature, but can be independently set for successful measurements, are listed below:

- N4010A carrier frequency (i.e. N4010A frequency = WLAN DUT frequency)
- N4010A trigger type
- N4010A trigger delay
- N4010A trigger holdoff

# 3.3. What is "Max Packet Length" or "Max Symbols Used"?

"Max Packet Length" for DSSS packets or "Max Symbols Used" for OFDM packets, described in measurement terms, is the equivalent to the measurement capture time or length. This is the interval of sampled data from which the measurement algorithm will calculate the measurement result. For the most accurate measurement the" Max Packet Length" or "Max Symbols Used" should equal the full length of the transmitted burst, packet, or frame. This parameter can be reduced from the full burst to reduce test time. Selecting the full packet length is recommended for optimum measurement accuracy. Data analysis can be performed to determine if a reduced packet length can be used to decrease test time. The data analysis would need to prove that reducing the packet length still allows the device measurement results to remain within the production line test line limits guard band for the device under test.

### 3.4. Bursted modulated measurement setup

For a bursted signal measurement:

- N4010A carrier frequency (i.e., N4010A frequency = WLAN DUT frequency)
- N4010A maximum input power range
- N4010A maximum packet length or maximum symbols used
- N4010A trigger type = MagLev
- N4010A trigger delay
- N4010A trigger holdoff

### 3.5. Continuous wave (CW) measurement setup

For a continuous wave signal measurement, the N4010A setup is different from the bursted signal measurement N4010A setup:

- N4010A carrier frequency (i.e. N4010A frequency = WLAN DUT frequency)
- N4010A maximum input power range
- N4010A maximum packet length
- N4010A trigger type = FreeRun

## 3.6. Auto range test procedure summary

The following steps summarize the procedure required to configure the WLAN DUT and the N4010A, to make the auto range measurement, and then to setup the N4010A with the required results.

| Step | Focus    | Action                                                                        |
|------|----------|-------------------------------------------------------------------------------|
| 1.   | N4010A   | Set frequency, e.g. Channel 1 at 2.412 GHz, by setting the Frequency property |
| 2.   | WLAN DUT | Set frequency band, e.g. 802.11b                                              |
| 3.   | WLAN DUT | Set channel, e.g. Channel 1 at 2.412 GHz (i.e. N4010A = WLAN DUT frequency)   |
| 4.   | WLAN DUT | Set power                                                                     |
| 5.   | WLAN DUT | Set modulation type, e.g. 11 Mbps, CCK                                        |
| 6.   | WLAN DUT | Start transmitting packets                                                    |
| 7.   | N4010A   | Initiate the auto range measurement                                           |
| 8.   | N4010A   | Set the PowerRange, to the value obtained from auto range                     |
| 9.   | N4010A   | Set TriggerLevel, to the value obtained from auto range                       |
| 10.  | N4010A   | Set MaxPacketLength, or MaxSymbolsUsed, to the value obtained from auto range |

# **3.7.** Auto range test procedure programming example

Using the same steps as in the procedure summary section above, this section shows N4010A WLAN test DLL commands required to set up the N4010A.

| Step | Focus    | Action                                                                              |
|------|----------|-------------------------------------------------------------------------------------|
| 1.   | N4010A   | Inst.Frequency = 2412000000# ' Sets the N4010A Tx and Rx frequency                  |
| 2.   | WLAN DUT | ' DUT specific command to set frequency band                                        |
| 3.   | WLAN DUT | ' DUT specific command to set transmit frequency                                    |
| 4.   | WLAN DUT | ' DUT specific command to set transmit power                                        |
| 5.   | WLAN DUT | ' DUT specific command to set modulation type                                       |
| 6.   | WLAN DUT | ' DUT specific command that turns transmitted power on ready for the measurement    |
| 7.   | N4010A   | Inst.IEEE80211b_Autorange_Run                                                       |
|      |          | ' Initiates the N4010A DSSS 802.11b auto range measurement                          |
|      |          | Or                                                                                  |
|      |          | Inst.IEEE80211a_Autorange_Run                                                       |
|      |          | ' Initiates the N4010A OFDM 802.11a or 802.11g auto range measurement               |
| 8.   | N4010A   | Inst.PowerRange = Inst.IEEE80211b_Autorange_PowerRange                              |
|      |          | ' Sets the N4010A DSSS 802.11b max power range to optimize dynamic range            |
|      |          | Or                                                                                  |
|      |          | Inst.PowerRange = Inst.IEEE80211a_Autorange_PowerRange                              |
|      |          | ' Sets the N4010A OFDM 802.11a or 802.11g max power range to optimize dynamic range |
| 9.   | N4010A   | Inst.TriggerLevel = Inst.IEEE80211b_Autorange_TriggerLevel                          |
|      |          | ' Sets the N4010A DSSS 802.11b trigger level                                        |
|      |          | Or                                                                                  |
|      |          | Inst.TriggerLevel = Inst.IEEE80211a_Autorange_TriggerLevel                          |
|      |          | ' Sets the N4010A OFDM 802.11a or 802.11g trigger level                             |
| 10.  | N4010A   | Inst.MaxPacketLength = Inst.IEEE80211b_Autorange_MaxPacketLength                    |
|      |          | ' Sets the N4010A DSSS 802.11b max packet length                                    |
|      |          | Or                                                                                  |
|      |          | Inst.MaxSymbolsUsed = Inst.IEEE80211a_Autorange_MaxSymbolsUsed                      |
|      |          | ' Sets the N4010A OFDM 802.11a and 802.11g max symbols used                         |

## 4. Transmitter Average Power Test (802.11a/b/g/n)

The transmitter average power test is a time-gated, frequency bandwidth-limited, power measurement that runs regardless of modulation format.

The transmit power test is detailed in the following IEEE 802.11 specifications. It is based on the maximum allowable output power in accordance with practices specified by the appropriate regulatory bodies. For more details of the measurement, refer to: IEEE Standard 802.11b-1999 16 September 1999 Paragraph 18.4.7.1 Transmit power levels and IEEE Standard 802.11a-1999 16 September 1999 Paragraph 17.3.9.1 Transmit power levels. This result can also be obtained from the 11a/b/g/n demod measurement.

Figure 2 shows the implementation in the N4010A WLAN Virtual Front Panel.

### 4.1. Average power test procedure summary

| -5.16  | dBm       | Min: | -5.17 |
|--------|-----------|------|-------|
|        |           | Max: | -5.15 |
| • 22MH | z C 40MHz |      |       |
|        |           |      |       |
|        |           |      |       |

Figure 2. Average power measurement

| Step | Focus    | Action                                                                        |
|------|----------|-------------------------------------------------------------------------------|
| 1.   | N4010A   | Set frequency, e.g. Channel 1 at 2.412 GHz, by setting the Frequency property |
| 2.   | N4010A   | Set power range, e.g. 5 dBm, by setting the PowerRange property               |
| 3.   | N4010A   | Set max packet length, e.g. 970e-6, by setting the MaxPacketLength property   |
| 4.   | N4010A   | Set trigger style, e.g. MagLevel, by setting the TriggerStyle property        |
| 5.   | N4010A   | Set trigger level, e.g. 0.3 V, by setting the TriggerLevel property           |
| 6.   | N4010A   | Set trigger delay, e.g2e-6, by setting the TriggerDelay property              |
| 7.   | N4010A   | Set trigger holdoff, e.g. 60e-6, by setting the TriggerHoldoff property       |
| 8.   | WLAN DUT | Set frequency band, e.g. 802.11b                                              |
| 9.   | WLAN DUT | Set channel, e.g. Channel 1 at 2.412 GHz (N4010A = WLAN DUT frequency)        |
| 10.  | WLAN DUT | Set transmit power                                                            |
| 11.  | WLAN DUT | Set modulation type, e.g. 11 Mbps, CCK                                        |
| 12.  | WLAN DUT | Start transmitting packets                                                    |
| 13.  | N4010A   | Initiate the average power measurement                                        |
| 14.  | N4010A   | Retrieve the average power measurement result                                 |

# 4.2. Average power test procedure programming example

Using the same steps as in the procedure summary section above, this section shows the required N4010A WLAN test DLL commands.

| Step | Focus    | Action                                                                       |
|------|----------|------------------------------------------------------------------------------|
| 1.   | N4010A   | Inst.Frequency = 2412000000# ' Sets the N4010A Tx and Rx frequency           |
| 2.   | N4010A   | Inst.PowerRange = 5#                                                         |
|      |          | ' Sets the N4010A maximum expected power range to optimize dynamic range     |
| 3.   | N4010A   | Inst.MaxPacketLength = 0.0001 ' Sets the N4010A acquisition length           |
| 4.   | N4010A   | Inst.TriggerStyle = Agilent_N4010_WLanTest.TriggerStyleEnums_MagLevel        |
|      |          | ' Sets the N4010A trigger style                                              |
| 5    | N4010A   | Inst.TriggerLevel = 0.03 ' Sets the N4010A trigger level                     |
| 6.   | N4010A   | Inst.TriggerDelay = -0.000002 ' Sets the N4010A trigger delay                |
| 7.   | N4010A   | Inst.TriggerHoldoff = 0.00001 ' Sets the N4010A trigger holdoff              |
| 8.   | WLAN DUT | ' DUT specific command to set frequency band                                 |
| 9.   | WLAN DUT | ' DUT specific command to set transmit frequency                             |
| 10.  | WLAN DUT | ' DUT specific command to set transmit power                                 |
| 11.  | WLAN DUT | ' DUT specific command to set modulation type                                |
| 12.  | WLAN DUT | ' DUT specific command that turns transmitted power on ready for measurement |
| 13.  | N4010A   | Inst.AveragePower_Initiate ' Initiates the N4010A average power measurement  |
| 14.  | N4010A   | Dim Result As Double                                                         |
|      |          | Result = Inst.AveragePower_Result                                            |
|      |          | ' Returns the N4010A average power measurement result                        |

## 5. Transmitter Power and Frequency Offset Test (CW)

For WLAN device under test (DUT) continuous wave (CW) signal transmission there are two measurements available:

- Average power
- · CW frequency offset

These measurements are intended to be used as part of a transmitter power or transmitter frequency calibration routine for the WLAN DUT. For details of the bursted average power measurement and its relation to the IEEE specification, refer to Section 4. For details of the bursted frequency error measurement and its relation to the IEEE specification, refer to Section 9.

Figure 3 shows the implementation in the N4010A WLAN Virtual Front Panel.

| -5.16 dBm           | Min: -5.17                |
|---------------------|---------------------------|
|                     | Max: -5.15                |
| • 22MHz 🔍 40MHz     |                           |
|                     | ***************           |
| 10 Force Multi      | Init                      |
|                     |                           |
|                     |                           |
| W/ Frequency Offset |                           |
| W Frequency Offset  |                           |
| W Frequency Offset  | Min: 678.98               |
| W Frequency Offset  | Min: 678.98<br>Max: 777.1 |
| W Frequency Offset  | Min: 678.98<br>Max: 777.1 |
| W Frequency Offset  | Min: 678.98<br>Max: 777.1 |

Figure 3. Average power and CW frequency offset measurement

## 5.1. CW calibration test procedure

The following steps summarize the procedure required to configure the WLAN DUT and the N4010A, to perform the average power, and CW frequency offset measurements, and retrieve the results.

| Step | Focus    | Action                                                                        |
|------|----------|-------------------------------------------------------------------------------|
| 1.   | N4010A   | Set frequency, e.g. Channel 1 at 2.412 GHz, by setting the Frequency property |
| 2.   | N4010A   | Set power range, e.g. 5 dBm, by setting the PowerRange property               |
| 3.   | WLAN DUT | Set frequency band, e.g. 802.11b                                              |
| 4.   | WLAN DUT | Set channel, e.g. Channel 1 at 2.412 GHz (N4010A = WLAN DUT frequency)        |
| 5.   | WLAN DUT | Set transmit power                                                            |
| 6.   | WLAN DUT | Start transmitting CW (single tone)                                           |
| 7.   | N4010A   | Measure the CW offset frequency                                               |
| 8.   | N4010A   | Measure the average power                                                     |
| 9.   | WLAN DUT | Adjust the DUT frequency and power and repeat Steps 7, 8, and 9               |

# **5.2. CW calibration test procedure programming detail**

| Step | Focus    | Action                                                                                 |
|------|----------|----------------------------------------------------------------------------------------|
| 1.   | N4010A   | Inst.Frequency = 2412000000# ' Sets the N4010A Tx and Rx frequency                     |
| 2.   | N4010A   | Inst.PowerRange = 5#                                                                   |
|      |          | ' Sets the N4010A maximum expected power range to optimize dynamic range               |
| 3.   | N4010A   | Inst.MaxPacketLength = 0.0001 ' Sets the N4010A acquisition length                     |
| 4.   | N4010A   | Inst.TriggerStyle = Agilent_N4010_WLanTest.TriggerStyleEnums_FreeRun                   |
|      |          | N4010A trigger style                                                                   |
| 5.   | WLAN DUT | ' DUT specific command to set frequency band                                           |
| 6.   | WLAN DUT | ' DUT specific command to set transmit frequency                                       |
| 7.   | WLAN DUT | ' DUT specific command to set transmit power                                           |
| 8.   | WLAN DUT | ' DUT specific command that turns transmitted power on ready for measurement           |
| 9.   | N4010A   | Inst.CwFrequencyOffset_Initiate ' Initiates the N4010A CW frequency offset measurement |
| 10.  | N4010A   | Dim Result As Double                                                                   |
|      |          | Result = Inst.CwFrequencyOffset_Result                                                 |
|      |          | ' Returns the N4010A CW frequency offset measurement result                            |

## 6. Transmitter Carrier Suppression Test (802.11b)

Some of the RF carrier signal can leak through and appear at the DUT transmitter output. RF carrier suppression measures the RF carrier leakage relative to the modulated output signal.

The IEEE specification states that the RF carrier suppression, measured at the channel center frequency, shall be at least 15 dB below the peak SIN(x)/x power spectrum. For more details about the measurement refer to: IEEE Standard 802.11b-1999 16 September 1999 Paragraph 18.4.7.7 RF Carrier Suppression. This result can also be obtained from the 11b demod measurement.

Figure 4 show the implementation in the N4010A WLAN Virtual Front Panel.

## 6.1. Carrier suppression test procedure summary

The following steps summarize the procedure required to configure the WLAN DUT and the N4010A, to perform the carrier suppression measurement, and retrieve the results.

| 26.59 | dB | Min: | 25.86 |
|-------|----|------|-------|
|       |    | Max: | 27.65 |
|       |    |      |       |
|       |    |      |       |
|       |    |      |       |
|       |    |      |       |

Figure 4. Carrier suppression measurement

| Step | Focus    | Action                                                                        |
|------|----------|-------------------------------------------------------------------------------|
| 1.   | N4010A   | Set frequency, e.g. Channel 1 at 2.412 GHz, by setting the Frequency property |
| 2.   | N4010A   | Set power range, e.g. 5 dBm, by setting the PowerRange property               |
| 3.   | N4010A   | Set max packet length, e.g. 970e-6, by setting the MaxPacketLength property   |
| 4.   | N4010A   | Set trigger style, e.g. MagLevel, by setting the TriggerStyle property        |
| 5.   | N4010A   | Set trigger level, e.g. 0.3 V, by setting the TriggerLevel property           |
| 6.   | N4010A   | Set trigger delay, e.g2e-6, by setting the TriggerDelay property              |
| 7.   | N4010A   | Set trigger holdoff, e.g. 60e-6, by setting the TriggerHoldoff property       |
| 8.   | WLAN DUT | Set frequency band, e.g. 802.11b                                              |
| 9.   | WLAN DUT | Set channel, e.g. Channel 1 at 2.412 GHz (N4010A = WLAN DUT frequency)        |
| 10.  | WLAN DUT | Set transmit power                                                            |
| 11.  | WLAN DUT | Set modulation type, e.g. 11 Mbps, CCK                                        |
| 12.  | WLAN DUT | Start transmitting packets                                                    |
| 13.  | N4010A   | Initiate the carrier suppression measurement                                  |
| 14.  | N4010A   | Retrieve the carrier suppression measurement result                           |

# 6.2. Carrier suppression test procedure programming example

Using the same steps as in the procedure summary section above, this section shows the required N4010A WLAN test DLL commands.

| Step | Focus    | Action                                                                       |
|------|----------|------------------------------------------------------------------------------|
| 1.   | N4010A   | Inst.Frequency = 2412000000# ' Sets the N4010A Tx/Rx frequency               |
| 2.   | N4010A   | Inst.PowerRange = 5#                                                         |
|      |          | ' Sets the N4010A maximum expected power range to optimize dynamic range     |
| 3.   | N4010A   | Inst.MaxPacketLength = 0.00097 ' Sets the N4010A acquisition length          |
| 4.   | N4010A   | Inst.TriggerStyle = Agilent_N4010_WLanTest.TriggerStyleEnums_MagLevel        |
|      |          | ' Sets the N4010A trigger style                                              |
| 5.   | N4010A   | Inst.TriggerLevel = 0.03 ' Sets the N4010A trigger level                     |
| 6.   | N4010A   | Inst.TriggerDelay = -0.000002 ' Sets the N4010A trigger delay                |
| 7.   | N4010A   | Inst.TriggerHoldoff = 0.00001 ' Sets the N4010A trigger holdoff              |
| 8.   | WLAN DUT | ' DUT specific command to set frequency band                                 |
| 9.   | WLAN DUT | ' DUT specific command to set transmit frequency                             |
| 10.  | WLAN DUT | ' DUT specific command to set transmit power                                 |
| 11.  | WLAN DUT | ' DUT specific command to set modulation type                                |
| 12.  | WLAN DUT | ' DUT specific command that turns transmitted power on ready for measurement |
| 13.  | N4010A   | Inst.IEEE80211b_CarrierSuppression_Initiate                                  |
|      |          | ' Initiates the N4010A 802.11b carrier suppression measurement               |
| 14.  | N4010A   | Dim Result As Double                                                         |
|      |          | Result = Inst.IEEE80211b_CarrierSuppression_Result                           |
|      |          | ' Returns the N4010A 802.11b carrier suppression measurement result          |

## 7. Transmitter Center Frequency Leakage Test (802.11a/g)

Center frequency leakage (CFL) is the portion of the transmitter energy that leaks through the transmitter components. This unwanted energy appears in the modulated signal at the signal center frequency. This test specifies center frequency leakage relative to total transmitted power of the sub-carriers. Energy at the center frequency of the carrier can cause problems with receiver structures that use zero frequency intermediate signals. 802.11a specifically avoids using the center carrier for transmission.

For more details about the measurement refer to: IEEE Standard 802.11a-1999 16 September 1999 Paragraph 17.3.6.1 Transmit Center Frequency Leakage. This result can also be obtained from the 11a/g demod measurement.

Figure 5 show the implementation in the N4010A WLAN Virtual Front Panel.

| -27.71 | dB |  |
|--------|----|--|
|        |    |  |
|        |    |  |
|        |    |  |

Figure 5. Center frequency leakage measurement

## 7.1. CFL test procedure summary

The following steps summarize the procedure required to configure the WLAN DUT and the N4010A, to perform the CFL measurement and recover the results.

| Step | Focus    | Action                                                                        |
|------|----------|-------------------------------------------------------------------------------|
| 1.   | N4010A   | Set frequency, e.g. Channel 1 at 2.412 GHz, by setting the Frequency property |
| 2.   | N4010A   | Set power range, e.g. 5 dBm, by setting the PowerRange property               |
| 3.   | N4010A   | Set max packet length, e.g. 970e-6, by setting the MaxPacketLength property   |
| 4.   | N4010A   | Set trigger style, e.g. MagLevel, by setting the TriggerStyle property        |
| 5.   | N4010A   | Set trigger level, e.g. 0.3 V, by setting the TriggerLevel property           |
| 6.   | N4010A   | Set trigger delay, e.g2e-6, by setting the TriggerDelay property              |
| 7.   | N4010A   | Set trigger holdoff, e.g. 60e-6, by setting the TriggerHoldoff property       |
| 8.   | WLAN DUT | Set frequency band, e.g. 802.11b                                              |
| 9.   | WLAN DUT | Set channel, e.g. Channel 1 at 2.412 GHz (N4010A = WLAN DUT frequency)        |
| 10.  | WLAN DUT | Set transmit power                                                            |
| 11.  | WLAN DUT | Set modulation type, e.g. 11 Mbps, CCK                                        |
| 12.  | WLAN DUT | Start transmitting packets                                                    |
| 13.  | N4010A   | Initiate the CFL measurement                                                  |
| 14.  | N4010A   | Retrieve the CFL measurement result                                           |

## 7.2. CFL test procedure programming detail

| Step | Focus    | Action                                                                       |
|------|----------|------------------------------------------------------------------------------|
| 1.   | N4010A   | Inst.Frequency = 2412000000# ' Sets the N4010A Tx/Rx frequency               |
| 2.   | N4010A   | Inst.PowerRange = 5#                                                         |
|      |          | ' Sets the N4010A maximum expected power range to optimize dynamic range     |
| 3.   | N4010A   | Inst.MaxPacketLength = 0.0001723 ' Sets the N4010A acquisition length        |
| 4.   | N4010A   | Inst.TriggerStyle = Agilent_N4010_WLanTest.TriggerStyleEnums_MagLevel        |
|      |          | ' Sets the N4010A trigger style                                              |
| 5.   | N4010A   | Inst.TriggerLevel = 0.03 ' Sets the N4010A trigger level                     |
| 6.   | N4010A   | Inst.TriggerDelay = -0.000002 ' Sets the N4010A trigger delay                |
| 7.   | N4010A   | Inst.TriggerHoldoff = 0.00001 ' Sets the N4010A trigger holdoff              |
| 8.   | WLAN DUT | ' DUT specific command to set frequency band                                 |
| 9.   | WLAN DUT | ' DUT specific command to set transmit frequency                             |
| 10.  | WLAN DUT | ' DUT specific command to set transmit power                                 |
| 11.  | WLAN DUT | ' DUT specific command to set modulation type                                |
| 12.  | WLAN DUT | ' DUT specific command that turns transmitted power on ready for measurement |
| 13.  | N4010A   | Inst.IEEE80211a_CFL_Initiate ' Initiates the N4010A OFDM CFL measurement     |
| 14.  | N4010A   | Dim Result As Double                                                         |
|      |          | Result = Inst.IEEE80211a_CFL_Result                                          |
|      |          | ' Returns the N4010A OFDM CFL measurement result                             |

## 8. Transmitter Modulation Accuracy —EVM Test (802.11a/b/g)

Error vector magnitude (EVM), used to measure transmitter modulation accuracy, is calculated by comparing the actual measured signal with an ideal reference signal to determine the error vector. The EVM value is the root mean square (RMS) value of the error vector over time at the instants of the symbol (or chip) clock transitions. Every chip has its own error vector; EVM is the RMS average of all errors in a packet of 1000 chips.

For more details of the measurement refer to: IEEE Standard 802.11b-1999 16 September 1999 Paragraph 18.4.7.8 Transmit modulation accuracy and IEEE Standard 802.11a-1999 16 September 1999 Paragraph 17.3.9.7 Transmit modulation accuracy test. This result can also be obtained from the 11a/b/g demod measurement.

Figure 6 shows the implementation in the N4010A WLAN Virtual Front Panel.

| -26.07       | dB    | Min: | -28.07 |
|--------------|-------|------|--------|
| Madulation   | QAM64 | Max: | -24.63 |
| modulation.  |       |      |        |
| roquiation.  |       |      |        |
| vioquiation. |       |      |        |
| modulation.  |       |      |        |
|              |       |      |        |

| 19.05       | % RMS       | Min: | 18.06 |  |
|-------------|-------------|------|-------|--|
| Modulation: | CCK11_Short | Max: | 19.21 |  |
|             |             |      |       |  |
|             |             |      |       |  |
|             |             |      |       |  |
|             |             |      |       |  |

Figure 6. 802.11b and 802.11a/g EVM measurement

### 8.1. EVM test procedure summary

The following steps summarize the procedure required to configure the WLAN DUT and the N4010A to perform the EVM measurement and recover the results.

| Step | Focus    | Action                                                                        |
|------|----------|-------------------------------------------------------------------------------|
| 1.   | N4010A   | Set frequency, e.g. Channel 1 at 2.412 GHz, by setting the Frequency property |
| 2.   | N4010A   | Set power range, e.g. 5 dBm, by setting the PowerRange property               |
| 3.   | N4010A   | Set max packet length, e.g. 970e-6, by setting the MaxPacketLength property   |
| 4.   | N4010A   | Set trigger style, e.g. MagLevel, by setting the TriggerStyle property        |
| 5.   | N4010A   | Set trigger level, e.g. 0.3 V, by setting the TriggerLevel property           |
| 6.   | N4010A   | Set trigger delay, e.g2e-6, by setting the TriggerDelay property              |
| 7.   | N4010A   | Set trigger holdoff, e.g. 60e-6, by setting the TriggerHoldoff property       |
| 8.   | WLAN DUT | Set frequency band, e.g. 802.11b                                              |
| 9.   | WLAN DUT | Set channel, e.g. Channel 1 at 2.412 GHz (N4010A = WLAN DUT frequency)        |
| 10.  | WLAN DUT | Set transmit power                                                            |
| 11.  | WLAN DUT | Set modulation type, e.g. 11 Mbps, CCK                                        |
| 12.  | WLAN DUT | Start transmitting packets                                                    |
| 13.  | N4010A   | Initiate the EVM measurement                                                  |
| 14.  | N4010A   | Retrieve the EVM measurement result                                           |

### 8.2. EVM test procedure programming example

Using the same steps as in the procedure summary section above, this section shows the required N4010A WLAN test DLL commands.

| Step | Focus    | Action                                                                            |
|------|----------|-----------------------------------------------------------------------------------|
| 1.   | N4010A   | Inst.Frequency = 2412000000# ' Sets the N4010A Tx/Rx frequency                    |
| 2.   | N4010A   | Inst.PowerRange = 5#                                                              |
|      |          | ' Sets the N4010A maximum expected power range to optimize dynamic range          |
| 3.   | N4010A   | Inst.MaxPacketLength = 0.0001723 ' Sets the N4010A acquisition length             |
| 4.   | N4010A   | Inst.TriggerStyle = Agilent_N4010_WLanTest.TriggerStyleEnums_MagLevel             |
|      |          | ' Sets the N4010A trigger style                                                   |
| 5.   | N4010A   | Inst.TriggerLevel = 0.03 ' Sets the N4010A trigger level                          |
| 6.   | N4010A   | Inst.TriggerDelay = -0.000002 ' Sets the N4010A trigger delay                     |
| 7.   | N4010A   | Inst.TriggerHoldoff = 0.00001 ' Sets the N4010A trigger holdoff                   |
| 8.   | WLAN DUT | ' DUT specific command to set frequency band                                      |
| 9.   | WLAN DUT | ' DUT specific command to set transmit frequency                                  |
| 10.  | WLAN DUT | ' DUT specific command to set transmit power                                      |
| 11.  | WLAN DUT | ' DUT specific command to set modulation type                                     |
| 12.  | WLAN DUT | ' DUT specific command that turns transmitted power on                            |
| 13.  | N4010A   | Inst.IEEE80211b_EVM _Initiate ' Initiates the N4010A DSSS 802.11b EVM measurement |
|      |          | Or                                                                                |
|      |          | Inst.IEEE80211a_EVM _Initiate                                                     |
|      |          | ' Initiates the N4010A OFDM 802.11a or 802.11g EVM measurement                    |
| 14.  | N4010A   | Dim Result As Double                                                              |
|      |          | Result = Inst.IEEE80211b_EVM_Result                                               |
|      |          | ' Returns the N4010A DSSS 802.11b EVM measurement result                          |
|      |          | Or                                                                                |
|      |          | Result = Inst.IEEE80211a_EVM _Result                                              |
|      |          | ' Returns the OFDM 802.11a or 802.11g EVM measurement result                      |

## 9. Transmitter Center Frequency Tolerance Test (802.11a/b/g)

The transmit center frequency tolerance (frequency error) is a measurement of the center frequency offset from the desired carrier frequency in units of parts per million (ppm).

For more details about the measurement refer to: IEEE Standard 802.11a-1999 16 September 1999 Paragraph 17.3.9.4 and IEEE Standard 802.11b-1999 16 September 1999 Paragraph 18.4.7.4.

This result can also be obtained from the transmitter demod test. The transmitter demod test performs multiple measurements from one data capture and can therefore reduce test time as part of an overall test script. The demod measurement is covered in detail in *Section 15. Transmitter Demod Test.* 

Figure 7 shows the implementation in the N4010A WLAN Virtual Front Panel.

| .549         | ppm | Min: | .542 |
|--------------|-----|------|------|
|              |     | Max: | .553 |
|              |     |      |      |
|              |     |      |      |
| $\mathbf{m}$ |     |      |      |
|              |     |      |      |

Figure 7. Center frequency tolerance measurement

## 9.1. Frequency error test procedure summary

The following steps summarize the procedure required to configure the WLAN DUT and the N4010A to perform the center frequency tolerance (frequency error) measurement and recover the results.

| Step | Focus    | Action                                                                        |
|------|----------|-------------------------------------------------------------------------------|
| 1.   | N4010A   | Set frequency, e.g. Channel 1 at 2.412 GHz, by setting the Frequency property |
| 2.   | N4010A   | Set power range, e.g. 5 dBm, by setting the PowerRange property               |
| 3.   | N4010A   | Set max packet length, e.g. 970e-6, by setting the MaxPacketLength property   |
| 4.   | N4010A   | Set trigger style, e.g. MagLevel, by setting the TriggerStyle property        |
| 5.   | N4010A   | Set trigger level, e.g. 0.3 V, by setting the TriggerLevel property           |
| 6.   | N4010A   | Set trigger delay, e.g2e-6, by setting the TriggerDelay property              |
| 7.   | N4010A   | Set trigger holdoff, e.g. 60e-6, by setting the TriggerHoldoff property       |
| 8.   | WLAN     | DUT set frequency band, e.g. 802.11b                                          |
| 9.   | WLAN DUT | Set channel, e.g. Channel 1 at 2.412 GHz (N4010A = WLAN DUT frequency)        |
| 10.  | WLAN DUT | Set transmit power                                                            |
| 11.  | WLAN DUT | Set modulation type, e.g. 11 Mbps, CCK                                        |
| 12.  | WLAN DUT | Start transmitting packets                                                    |
| 13.  | N4010A   | Initiate the frequency error measurement                                      |
| 14.  | N4010A   | Retrieve the frequency error measurement result                               |

# 9.2. Frequency error test procedure programming example

| Step | Focus    | Action                                                                          |
|------|----------|---------------------------------------------------------------------------------|
| 1.   | N4010A   | Inst.Frequency = 2412000000# ' Sets the N4010A Tx/Rx frequency                  |
| 2.   | N4010A   | Inst.PowerRange = 5#                                                            |
|      |          | ' Sets the N4010A maximum expected power range to optimize dynamic range        |
| 3.   | N4010A   | Inst.MaxPacketLength = 0.000970 ' Sets the N4010A acquisition length            |
| 4.   | N4010A   | Inst.TriggerStyle = Agilent_N4010_WLanTest.TriggerStyleEnums_MagLevel           |
|      |          | ' Sets the N4010A trigger style                                                 |
| 5.   | N4010A   | Inst.TriggerLevel = 0.03 ' Sets the N4010A trigger level                        |
| 6.   | N4010A   | Inst.TriggerDelay = -0.000002 ' Sets the N4010A trigger delay                   |
| 7.   | N4010A   | Inst.TriggerHoldoff = 0.00001 ' Sets the N4010A trigger holdoff                 |
| 8.   | WLAN DUT | ' DUT specific command to set frequency band                                    |
| 9.   | WLAN DUT | ' DUT specific command to set transmit frequency                                |
| 10.  | WLAN DUT | ' DUT specific command to set transmit power                                    |
| 11.  | WLAN DUT | ' DUT specific command to set modulation type                                   |
| 12.  | WLAN DUT | ' DUT specific command that turns transmitted power on ready for measurement    |
| 13.  | N4010A   | Inst.IEEE80211b_FrequencyError_Initiate                                         |
|      |          | 'Initiates the N4010A DSSS 802.11b frequency error measurement                  |
|      |          | Or                                                                              |
|      |          | Inst.IEEE80211a_FrequencyError_Initiate                                         |
|      |          | ' Initiates the N4010A OFDM 802.11a or 802.11g frequency error measurement      |
| 14.  | N4010A   | Dim Result As Double                                                            |
|      |          | Result = Inst.IEEE80211b_FrequencyError_Result                                  |
|      |          | ' Returns the N4010A DSSS 802.11b frequency error measurement result            |
|      |          | Or                                                                              |
|      |          | Result = Inst.IEEE80211a_FrequencyError_Result                                  |
|      |          | ' Returns the N4010A OFDM 802.11a or 802.11g frequency error measurement result |

## 10. Transmitter Power On and Power Down Ramp Test (802.11b)

The transmitter power on and power down ramp test ensures that the power of the burst turns on and off at the correct rate, neither rising nor falling too quickly or too slowly.

For more details of the measurement, refer to: IEEE Standard 802.11b-1999 16 September 1999 Paragraph 18.4.7.6. This specifies that "The transmit power-on ramp for 10-90% of maximum power shall be no greater than 2 µsec." and "The transmit powerdown ramp for 90-10% shall be no greater than 2 µsec." The maximum packet length property (acquisition time) needs to be at least the full packet to be able to calculate the power down ramp time.

Figure 8 shows the implementation in the N4010A WLAN Virtual Front Panel.

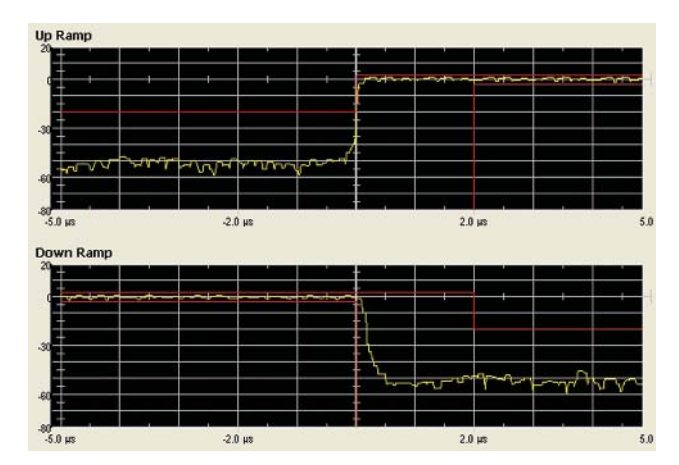

Figure 8. Power ramp on and power ramp off measurement

# **10.1.** Power on and power down ramp test procedure summary

The following steps summarize the procedure required to configure the WLAN DUT and the N4010A to perform the power on and power down measurement and recover the results.

| Step | Focus    | Action                                                                        |
|------|----------|-------------------------------------------------------------------------------|
| 1.   | N4010A   | Set frequency, e.g. Channel 1 at 2.412 GHz, by setting the Frequency property |
| 2.   | N4010A   | Set power range, e.g. 5 dBm, by setting the PowerRange property               |
| 3.   | N4010A   | Set max packet length, e.g. 970e-6, by setting the MaxPacketLength property   |
| 4.   | N4010A   | Set trigger style, e.g. MagLevel, by setting the TriggerStyle property        |
| 5.   | N4010A   | Set trigger level, e.g. 0.3 V, by setting the TriggerLevel property           |
| 6.   | N4010A   | Set trigger delay, e.g2e-6, by setting the TriggerDelay property              |
| 7.   | N4010A   | Set trigger holdoff, e.g. 60e-6, by setting the TriggerHoldoff property       |
| 8.   | WLAN DUT | Set frequency band, e.g. 802.11b                                              |
| 9.   | WLAN DUT | Set channel, e.g. Channel 1 at 2.412 GHz (N4010A = WLAN DUT frequency)        |
| 10.  | WLAN DUT | Set transmit power                                                            |
| 11.  | WLAN DUT | Set modulation type, e.g. 11 Mbps, CCK                                        |
| 12.  | WLAN DUT | Start transmitting packets                                                    |
| 13.  | N4010A   | Initiate the power on/off measurement                                         |
| 14.  | N4010A   | Retrieve the power on time measurement result                                 |
| 15.  | N4010A   | Retrieve the power down time measurement result                               |

# **10.2.** Power on and power down ramp test procedure programming detail

Using the same steps as in the procedure summary section above, this section shows the required N4010A WLAN test DLL commands.

| Step | Focus    | Action                                                                       |
|------|----------|------------------------------------------------------------------------------|
| 1.   | N4010A   | Inst.Frequency = 2412000000# ' Sets the N4010A Tx/Rx frequency               |
| 2.   | N4010A   | Inst.PowerRange = 5#                                                         |
|      |          | ' Sets the N4010A maximum expected power range to optimize dynamic range     |
| 3.   | N4010A   | Inst.MaxPacketLength = 0.000970 ' Sets the N4010A acquisition length         |
| 4.   | N4010A   | Inst.TriggerStyle = Agilent_N4010_WLanTest.TriggerStyleEnums_MagLevel        |
|      |          | ' Sets the N4010A trigger style                                              |
| 5.   | N4010A   | Inst.TriggerLevel = 0.03 ' Sets the N4010A trigger level                     |
| 6.   | N4010A   | Inst.TriggerDelay = -0.000002 ' Sets the N4010A trigger delay                |
| 7.   | N4010A   | Inst.TriggerHoldoff = 0.00001 ' Sets the N4010A trigger holdoff              |
| 8.   | WLAN DUT | ' DUT specific command to set frequency band                                 |
| 9.   | WLAN DUT | ' DUT specific command to set transmit frequency                             |
| 10.  | WLAN DUT | ' DUT specific command to set transmit power                                 |
| 11.  | WLAN DUT | ' DUT specific command to set modulation type                                |
| 12.  | WLAN DUT | ' DUT specific command that turns transmitted power on ready for measurement |
| 13.  | N4010A   | Inst.IEEE80211b_PowerRamp_Initiate                                           |
|      |          | ' Initiates the N4010A DSSS 802.11b power ramp up and down measurement       |
| 14.  | N4010A   | Dim UpTimeResult As Double                                                   |
|      |          | Dim DownTimeResult As Double                                                 |
|      |          | UpTimeResult = Inst.IEEE80211b_PowerRamp_UpRampTime                          |
|      |          | ' Returns the N4010A DSSS 802.11b power ramp up time measurement result      |
|      |          | DownTimeResult = Inst.IEEE80211b_PowerRamp_DownRampTime                      |
|      |          | ' Returns the N4010A DSSS 802.11b power ramp up time measurement result      |

## 11. Transmitter Chip Clock Frequency Tolerance Test (802.11b)

Chip clock frequency tolerance is a measure of how much the chip clock frequency is offset from the desired chip clock frequency. Circuit transients can produce time-varying frequency changes in the local oscillator. The performance of the equalizer in the receiver depends on the preamble sequence used for training. This can be adversely affected by the transient frequency instabilities in the transmitter.

For more details about the measurement refer to: IEEE Standard 802.11b-1999 16 September 1999 Paragraph 18.4.7.5. This result can only be obtained from the 11b demod measurement.

Figure 9 shows the implementation in the N4010A WLAN Virtual Front Panel.

| Burst Good:   | 1                        |
|---------------|--------------------------|
| EVM:          | 10.061 % RMS             |
| Peak EVM:     | 20.940 % (over 1k chips) |
| Freg Err:     | 1566 Hz                  |
| IQ Offset:    | -35.63 dB                |
| Bit Rate:     | Dsss11Mbps               |
| Mod Type:     | CCK11_Short              |
| Chip Clk Err: | 0.278 ppm                |
| Hdr Stat:     | Okay                     |
| Mac Stat:     | Okay                     |
| Power:        | -6.223 dBm               |

Figure 9. Demod measurement showing the chip clock frequency error result

# **11.1. Chip clock frequency tolerance test procedure summary**

The following steps summarize the procedure required to configure the WLAN DUT and the N4010A to perform the chip clock frequency tolerance measurement and recover the results.

| Step | Focus    | Action                                                                        |
|------|----------|-------------------------------------------------------------------------------|
| 1.   | N4010A   | Set frequency, e.g. Channel 1 at 2.412 GHz, by setting the Frequency property |
| 2.   | N4010A   | Set power range, e.g. 5 dBm, by setting the PowerRange property               |
| 3.   | N4010A   | Set max packet length, e.g. 970e-6, by setting the MaxPacketLength property   |
| 4.   | N4010A   | Set trigger style, e.g. MagLevel, by setting the TriggerStyle property        |
| 5.   | N4010A   | Set trigger level, e.g. 0.3 V, by setting the TriggerLevel property           |
| 6.   | N4010A   | Set trigger delay, e.g2e-6, by setting the TriggerDelay property              |
| 7.   | N4010A   | Set trigger holdoff, e.g. 60e-6, by setting the TriggerHoldoff property       |
| 8.   | WLAN DUT | Set frequency band, e.g. 802.11b                                              |
| 9.   | WLAN DUT | Set channel, e.g. Channel 1 at 2.412 GHz (N4010A = WLAN DUT frequency)        |
| 10.  | WLAN DUT | Set transmit power                                                            |
| 11.  | WLAN DUT | Set modulation type, e.g. 11 Mbps, CCK                                        |
| 12.  | WLAN DUT | Start transmitting packets                                                    |
| 13.  | N4010A   | Initiate the 11b demod measurement                                            |
| 14.  | N4010A   | Retrieve the chip clock frequency tolerance measurement result                |

# **11.2. Chip clock frequency tolerance test procedure programming detail**

| Step | Focus    | Action                                                                          |
|------|----------|---------------------------------------------------------------------------------|
| 1.   | N4010A   | Inst.Frequency = 2412000000# ' Sets the N4010A Tx/Rx frequency                  |
| 2.   | N4010A   | Inst.PowerRange = 5#                                                            |
|      |          | ' Sets the N4010A maximum expected power range to optimize dynamic range        |
| 3.   | N4010A   | Inst.MaxPacketLength = 0.000970 ' Sets the N4010A acquisition length            |
| 4.   | N4010A   | Inst.TriggerStyle = Agilent_N4010_WLanTest.TriggerStyleEnums_MagLevel           |
|      |          | ' Sets the N4010A trigger style                                                 |
| 5    | N4010A   | Inst.TriggerLevel = 0.03 ' Sets the N4010A trigger level                        |
| 6.   | N4010A   | Inst.TriggerDelay = -0.000002 ' Sets the N4010A trigger delay                   |
| 7.   | N4010A   | Inst.TriggerHoldoff = 0.00001 ' Sets the N4010A trigger holdoff                 |
| 8.   | WLAN DUT | ' DUT specific command to set frequency band                                    |
| 9.   | WLAN DUT | ' DUT specific command to set transmit frequency                                |
| 10.  | WLAN DUT | ' DUT specific command to set transmit power                                    |
| 11.  | WLAN DUT | ' DUT specific command to set modulation type                                   |
| 12.  | WLAN DUT | ' DUT specific command that turns transmitted power on ready for measurement    |
| 13.  | N4010A   | Inst.IEEE80211b_Demod_Initiate ' Initiates the N4010A DSSS 802.11b demod        |
| 14.  | N4010A   | Dim Result As Double                                                            |
|      |          | Result = Inst.IEEE80211b_ChipClockFrequencyError_Result                         |
|      |          | ' Returns the N4010A DSSS 802.11b chip clock frequency error measurement result |

## 12. Transmitter Symbol Clock Frequency Tolerance Test (802.11a/g)

Symbol clock frequency tolerance measures the symbol clock frequency offset from the desired symbol clock frequency. The symbol clock frequency tolerance is important because circuit transients can produce timevarying frequency changes in the local oscillator. The performance of the equalizer in the receiver depends on the preamble sequence used for training, which can be adversely affected by transient frequency instabilities in the transmitter.

For more details about the measurement refer to: IEEE Standard 802.11a-1999 16 September 1999 Paragraph 17.3.9.5. This result can only be obtained from the 11a/g demod measurement.

Figure 10 shows the implementation in the N4010A WLAN Virtual Front Panel.

# **12.1. Symbol clock frequency tolerance test procedure summary**

The following steps summarize the procedure required to configure the WLAN DUT and the N4010A to perform the symbol clock frequency tolerance measurement and recover the results.

| Power:      | -6.247 dBm  |
|-------------|-------------|
| ym Clk Err: | 4.130 ppm   |
| fod Type:   | QAM64       |
| Bit Rate:   | Ofdm54Mbps  |
| Q Offset:   | -28.03 dB   |
| Freq Err:   | 2850 Hz     |
| EVM:        | 3.684 % RMS |
| Burst Good: | 1           |

Figure 10. Demod measurement showing the symbol clock frequency error result

| Step | Focus    | Action                                                                        |
|------|----------|-------------------------------------------------------------------------------|
| 1.   | N4010A   | Set frequency, e.g. Channel 1 at 2.412 GHz, by setting the Frequency property |
| 2.   | N4010A   | Set power range, e.g. 5 dBm, by setting the PowerRange property               |
| 3.   | N4010A   | Set max packet length, e.g. 970e-6, by setting the MaxPacketLength property   |
| 4.   | N4010A   | Set trigger style, e.g. MagLevel, by setting the TriggerStyle property        |
| 5.   | N4010A   | Set trigger level, e.g. 0.3 V, by setting the TriggerLevel property           |
| 6.   | N4010A   | Set trigger delay, e.g2e-6, by setting the TriggerDelay property              |
| 7.   | N4010A   | Set trigger holdoff, e.g. 60e-6, by setting the TriggerHoldoff property       |
| 8.   | WLAN DUT | Set frequency band, e.g. 802.11b                                              |
| 9.   | WLAN DUT | Set channel, e.g. Channel 1 at 2.412 GHz (N4010A = WLAN DUT frequency)        |
| 10.  | WLAN DUT | Set transmit power                                                            |
| 11.  | WLAN DUT | Set modulation type, e.g. 11 Mbps, CCK                                        |
| 12.  | WLAN DUT | Start transmitting packets                                                    |
| 13.  | N4010A   | Initiate the 11a demod measurement                                            |
| 14.  | N4010A   | Retrieve the symbol clock frequency tolerance measurement result              |

# **12.2. Symbol clock frequency tolerance test procedure programming detail**

| Step | Focus    | Action                                                                                       |
|------|----------|----------------------------------------------------------------------------------------------|
| 1.   | N4010A   | Inst.Frequency = 2412000000# ' Sets the N4010A Tx/Rx frequency                               |
| 2.   | N4010A   | Inst.PowerRange = 5#                                                                         |
|      |          | ' Sets the N4010A maximum expected power range to optimize dynamic range                     |
| 3.   | N4010A   | Inst.MaxPacketLength = 0.0001723 ' Sets the N4010A acquisition length                        |
| 4.   | N4010A   | Inst.TriggerStyle = Agilent_N4010_WLanTest.TriggerStyleEnums_MagLevel                        |
|      |          | ' Sets the N4010A trigger style                                                              |
| 5.   | N4010A   | Inst.TriggerLevel = 0.03 ' Sets the N4010A trigger level                                     |
| 6.   | N4010A   | Inst.TriggerDelay = -0.000002 ' Sets the N4010A trigger delay                                |
| 7.   | N4010A   | Inst.TriggerHoldoff = 0.00001 ' Sets the N4010A trigger holdoff                              |
| 8.   | WLAN DUT | ' DUT specific command to set frequency band                                                 |
| 9.   | WLAN DUT | ' DUT specific command to set transmit frequency                                             |
| 10.  | WLAN DUT | ' DUT specific command to set transmit power                                                 |
| 11.  | WLAN DUT | ' DUT specific command to set modulation type                                                |
| 12.  | WLAN DUT | ' DUT specific command that turns transmitted power on ready for measurement                 |
| 13.  | N4010A   | Inst.IEEE80211a_Demod_Initiate ' Initiates the N4010A OFDM 802.11a or 802.11g demod          |
| 14.  | N4010A   | Dim Result As Double                                                                         |
|      |          | Result = Inst.IEEE80211a_SymbolClockFrequencyError_Result                                    |
|      |          | ' Returns the N4010A OFDM 802.11a or 802.11a symbol clock frequency error measurement result |

## 13. Transmitter Spectral Mask Test (802.11a/b/g)

The transmitter spectral mask measurement includes both in-band and out-of-band spurious emissions. The spectral mask test specifies that the transmitted signal does not exceed the IEEE 802.11a/b/g specified spectral mask limits. This test ensures that multiple WLAN devices do not unduly interfere with each other. The spectral mask test can be a good indicator of deteriorating performance.

The reference level power is taken as the peak power spectral density (PSD) in the signal. The spectral mask applies to offset frequencies in the frequency band. For each frequency offset, the PSD is calculated and compared relative to the reference level. All frequency offset PSD results are available from the N4010A. If no point across the spectral response has failed relative to the reference point, then the margin result returned is a value of 0.0 and can be used for a go, no-go test. A negative value indicates the worst case amount for the PSD point which failed this test by the largest margin.

For more details about the measurement, refer to: IEEE Standard 802.11b-1999 Paragraph 18.4.7.3 Transmit spectrum mask and IEEE Standard 802.11a-1999 Paragraph 17.3.9.2 Transmit spectrum mask.

Figure 11 shows the implementation in the N4010A WLAN Virtual Front Panel.

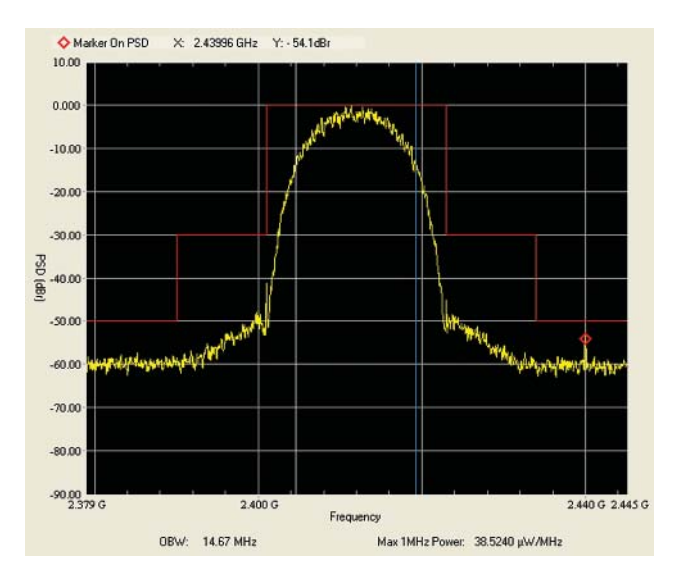

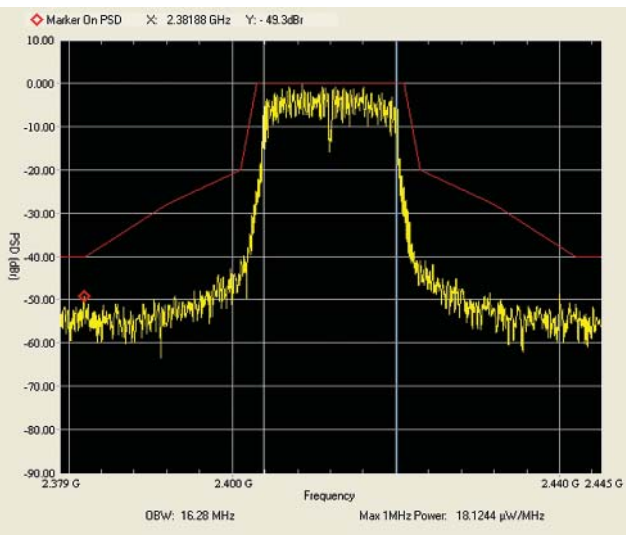

Figure 11. Spectral mask measurement a) 802.11b (top) and b) 802.11a/g (bottom)

## **13.1. Spectral mask test procedure summary**

The following steps summarize the procedure required to configure the WLAN DUT and the N4010A to perform the spectral mask measurement and recover the results.

| Step | Focus    | Action                                                                        |
|------|----------|-------------------------------------------------------------------------------|
| 1.   | N4010A   | Set frequency, e.g. Channel 1 at 2.412 GHz, by setting the Frequency property |
| 2.   | N4010A   | Set power range, e.g. 5 dBm, by setting the PowerRange property               |
| 3.   | N4010A   | Set max packet length, e.g. 970e-6, by setting the MaxPacketLength property   |
| 4.   | N4010A   | Set trigger style, e.g. MagLevel, by setting the TriggerStyle property        |
| 5.   | N4010A   | Set trigger level, e.g. 0.3 V, by setting the TriggerLevel property           |
| 6.   | N4010A   | Set trigger delay, e.g2e-6, by setting the TriggerDelay property              |
| 7.   | N4010A   | Set trigger holdoff, e.g. 60e-6, by setting the TriggerHoldoff property       |
| 8.   | WLAN DUT | Set frequency band, e.g. 802.11b                                              |
| 9.   | WLAN DUT | Set channel, e.g. Channel 1 at 2.412 GHz (N4010A = WLAN DUT frequency)        |
| 10.  | WLAN DUT | Set transmit power                                                            |
| 11.  | WLAN DUT | Set modulation type, e.g. 11 Mbps, CCK                                        |
| 12.  | WLAN DUT | Start transmitting packets                                                    |
| 13.  | N4010A   | Initiate the spectral mask measurement                                        |
| 14.  | N4010A   | Retrieve the spectral mask margin measurement result                          |

# 13.2. Spectral mask test procedure programming detail

| Step | Focus    | Action                                                                                |
|------|----------|---------------------------------------------------------------------------------------|
| 1.   | N4010A   | Inst.Frequency = 2412000000# ' Sets the N4010A Tx/Rx frequency                        |
| 2.   | N4010A   | Inst.PowerRange = 5#                                                                  |
|      |          | ' Sets the N4010A maximum expected power range to optimize dynamic range              |
| 3.   | N4010A   | Inst.MaxPacketLength = 0.0001723 ' Sets the N4010A acquisition length                 |
| 4.   | N4010A   | Inst.TriggerStyle = Agilent_N4010_WLanTest.TriggerStyleEnums_MagLevel                 |
|      |          | ' Sets the N4010A trigger style                                                       |
| 5.   | N4010A   | Inst.TriggerLevel = 0.03 ' Sets the N4010A trigger level                              |
| 6.   | N4010A   | Inst.TriggerDelay = -0.000002 ' Sets the N4010A trigger delay                         |
| 7.   | N4010A   | Inst.TriggerHoldoff = 0.00001 ' Sets the N4010A trigger holdoff                       |
| 8.   | WLAN DUT | ' DUT specific command to set frequency band                                          |
| 9.   | WLAN DUT | ' DUT specific command to set transmit frequency                                      |
| 10.  | WLAN DUT | ' DUT specific command to set transmit power                                          |
| 11.  | WLAN DUT | ' DUT specific command to set modulation type                                         |
| 12.  | WLAN DUT | ' DUT specific command that turns transmitted power on ready for measurement          |
| 13.  | N4010A   | Inst.IEEE80211b_SpectralMask_Initiate                                                 |
|      |          | ' Initiates the N4010A DSSS 802.11b spectral mask measurement                         |
|      |          | Or                                                                                    |
|      |          | Inst.IEEE80211a_SpectralMask_Initiate                                                 |
|      |          | ' Initiates the N4010A OFDM 802.11a or 802.11g spectral mask measurement              |
| 14.  | N4010A   | Dim Result As Double                                                                  |
|      |          | Result = Inst.IEEE80211b_SpectralMask_Margin                                          |
|      |          | ' Returns the N4010A DSSS 802.11b spectral mask margin result                         |
|      |          | Or                                                                                    |
|      |          | Result = Inst.IEEE80211a_SpectralMask_Margin                                          |
|      |          | ' Returns the N4010A OFDM 802.11a or 802.11g spectral mask margin result              |
|      |          | ' A positive value indicates the minimum margin by which the PSD passed this test.    |
|      |          | ' A negative value indicates the worst-case amount by which the PSD failed this test. |

## 14. Transmitter Spectral Flatness Test (802.11a/g)

Spectral flatness is a measurement of the power variations in the carriers of an OFDM (IEEE 802.11a/g) signal. It is measured during the 8  $\mu$ s channel estimation phase of the burst, with all 52 carriers active but after the start of a normal burst. This test specifies a mask for the magnitude response of the transmitter channel. Spectral flatness must be within ±2 dB for the 16 sub-carriers either side of the center frequency, and within +2/-4 dB for all sub-carriers. The 0 dB level is established over ±16 subcarriers.

For more details about the measurement, refer to: IEEE Standard 802.11a-1999 16 September 1999 Paragraph 17.3.9.6.2 Spectral Flatness.

Figure 12 shows the implementation in the N4010A WLAN Virtual Front Panel.

### 14.1. Spectral flatness test procedure summary

The following steps summarize the procedure required to configure the WLAN DUT and the N4010A to perform the spectral flatness measurement and recover the results.

![](_page_24_Figure_6.jpeg)

Figure 12. Spectral flatness measurement

| Step | Focus    | Action                                                                        |
|------|----------|-------------------------------------------------------------------------------|
| 1.   | N4010A   | Set frequency, e.g. Channel 1 at 2.412 GHz, by setting the Frequency property |
| 2.   | N4010A   | Set power range, e.g. 5 dBm, by setting the PowerRange property               |
| 3.   | N4010A   | Set max packet length, e.g. 970e-6, by setting the MaxPacketLength property   |
| 4.   | N4010A   | Set trigger style, e.g. MagLevel, by setting the TriggerStyle property        |
| 5.   | N4010A   | Set trigger level, e.g. 0.3 V, by setting the TriggerLevel property           |
| 6.   | N4010A   | Set trigger delay, e.g2e-6, by setting the TriggerDelay property              |
| 7.   | N4010A   | Set trigger holdoff, e.g. 60e-6, by setting the TriggerHoldoff property       |
| 8.   | WLAN DUT | Set frequency band, e.g. 802.11b                                              |
| 9.   | WLAN DUT | Set channel, e.g. Channel 1 at 2.412 GHz (N4010A = WLAN DUT frequency)        |
| 10.  | WLAN DUT | Set transmit power                                                            |
| 11.  | WLAN DUT | Set modulation type, e.g. 11 Mbps, CCK                                        |
| 12.  | WLAN DUT | Start transmitting packets                                                    |
| 13.  | N4010A   | Initiate the spectral flatness measurement                                    |
| 14.  | N4010A   | Retrieve the spectral flatness margin measurement result                      |

# 14.2. Spectral flatness test procedure programming detail

| Step | Focus    | Action                                                                       |
|------|----------|------------------------------------------------------------------------------|
| 1.   | N4010A   | Inst.Frequency = 2412000000# ' Sets the N4010A Tx/Rx frequency               |
| 2.   | N4010A   | Inst.PowerRange = 5#                                                         |
|      |          | ' Sets the N4010A maximum expected power range to optimize dynamic range     |
| 3.   | N4010A   | Inst.MaxPacketLength = 0.0001723 ' Sets the N4010A acquisition length        |
| 4.   | N4010A   | Inst.TriggerStyle = Agilent_N4010_WLanTest.TriggerStyleEnums_MagLevel        |
|      |          | ' Sets the N4010A trigger style                                              |
| 5.   | N4010A   | Inst.TriggerLevel = 0.03 ' Sets the N4010A trigger level                     |
| 6.   | N4010A   | Inst.TriggerDelay = -0.000002 ' Sets the N4010A trigger delay                |
| 7.   | N4010A   | Inst.TriggerHoldoff = 0.00001 ' Sets the N4010A trigger holdoff              |
| 8.   | WLAN DUT | ' DUT specific command to set frequency band                                 |
| 9.   | WLAN DUT | ' DUT specific command to set transmit frequency                             |
| 10.  | WLAN DUT | ' DUT specific command to set transmit power                                 |
| 11.  | WLAN DUT | ' DUT specific command to set modulation type                                |
| 12.  | WLAN DUT | ' DUT specific command that turns transmitted power on ready for measurement |
| 13.  | N4010A   | Inst.IEEE80211a_SpectralFlatness_Initiate                                    |
|      |          | ' Initiates the N4010A OFDM spectral flatness measurement                    |
| 14.  | N4010A   | Dim Result As Double                                                         |
|      |          | Result = Inst.IEEE80211a_SpectralFlatness_Margin                             |
|      |          | ' Returns the N4010A OFDM spectral flatness measurement result               |

## 15. Transmitter Demod Test (802.11a/b/g)

The transmitter demod test performs multiple measurements from one data capture. This means that if a test plan includes a full set of transmitter measurements overall test time can be dramatically improved. Figure 13 shows the individual measurement results available from the 802.11b and the 802.11a/g demod measurements.

With the demod measurement you have additional controls which are not available from the other standard measurements, for example the "TrackPhase" and "Equalization" settings. Changing from the default settings, however, means that the measurements may no longer comply with the IEEE specifications.

Figure 13 shows the implementation in the N4010A WLAN Virtual Front Panel.

#### 802.11b Demod results:

- EVM RMS (same as Section 8. Transmitter Modulation Accuracy—EVM Test)
- EVM peak (same as Section 8. Transmitter Modulation Accuracy—EVM Test)
- IQ offset (same as Section 7. Transmitter Center Frequency Leakage Test<sup>1</sup>)
- Freq error (same as Section 9. Transmitter Center Frequency Tolerance Test)
- Gated power (same as Section 4. Transmitter Average Power Test<sup>2</sup>)
- Chip clock frequency error (this result can only be obtained from the 11b demod measurement)

#### DSSS Demod Burst Good: EVM: 10.061 % RMS 20.940 % (over 1k chips) Peak EVM: 1566 Hz Freg Err: IQ Offset: -35.63 dB Bit Rate: Dsss11Mbps Mod Type: CCK11\_Short Chip Clk Err: 0.278 ppm Hdr Stat: Okay Mac Stat: Okay Power: -6.223 dBm

## 802.11a/g Demod results:

- EVM RMS (same as Section 8. Transmitter Modulation Accuracy—EVM Test)
- IQ offset (same as Section 6. Transmitter Carrier Suppression Test')
- Freq error (same as Section 9. Transmitter Center Frequency Tolerance Test)
- Gated power (same as Section 4. Transmitter Average Power Test<sup>2</sup>)
- Symbol clock frequency error (this result can only be obtained from the 11a demod measurement)

| Burst Good:  | 1           |
|--------------|-------------|
| EVM:         | 3.684 % RMS |
| Freq Err:    | 2850 Hz     |
| IQ Offset:   | -28.03 dB   |
| Bit Rate:    | Ofdm54Mbps  |
| Mod Type:    | QAM64       |
| Sym Clk Err: | 4.130 ppm   |
| Power:       | -6.247 dBm  |

Figure 13. Demod measurement

<sup>1. (</sup>IQ offset \* -1) -9 converts IQ offset to carrier suppression result.

<sup>2.</sup> Gated power has a left and right gate setting to set the portion of the burst to be measured.

## **15.1. Demod test procedure summary**

The following steps summarize the procedure required to configure the WLAN DUT and the N4010A to make the demod measurement and recover the results.

| Step | Focus    | Action                                                                        |
|------|----------|-------------------------------------------------------------------------------|
| 1.   | N4010A   | Set frequency, e.g. Channel 1 at 2.412 GHz, by setting the Frequency property |
| 2.   | N4010A   | Set power range, e.g. 5 dBm, by setting the PowerRange property               |
| 3.   | N4010A   | Set max packet length, e.g. 970e-6, by setting the MaxPacketLength property   |
| 4.   | N4010A   | Set trigger style, e.g. MagLevel, by setting the TriggerStyle property        |
| 5.   | N4010A   | Set trigger level, e.g. 0.3 V, by setting the TriggerLevel property           |
| 6.   | N4010A   | Set trigger delay, e.g2e-6, by setting the TriggerDelay property              |
| 7.   | N4010A   | Set trigger holdoff, e.g. 60e-6, by setting the TriggerHoldoff property       |
| 8.   | N4010A   | Set measure gated power, e.g. true, by setting the MeasureGatedPower property |
| 9.   | WLAN DUT | Set frequency band, e.g. 802.11b                                              |
| 10.  | WLAN DUT | Set channel, e.g. Channel 1 at 2.412 GHz (N4010A = WLAN DUT frequency)        |
| 11.  | WLAN DUT | Set transmit power                                                            |
| 12.  | WLAN DUT | Set modulation type, e.g. 11 Mbps, CCK                                        |
| 13.  | WLAN DUT | Start transmitting packets                                                    |
| 14.  | N4010A   | Initiate the demod measurement                                                |
| 15.  | N4010A   | Retrieve the demod results                                                    |

# 15.2. Demod test procedure programming example

| Step | Focus  | Action                                                                                        |
|------|--------|-----------------------------------------------------------------------------------------------|
| 1.   | N4010A | Inst.Frequency = 2412000000# ' Sets the N4010A Tx/Rx frequency                                |
| 2.   | N4010A | Inst.PowerRange = 5# ' Sets the N4010A maximum expected power range to optimize dynamic range |
| 3.   | N4010A | Inst.MaxPacketLength = 0.000970 ' Sets the N4010A acquisition length                          |
| 4.   | N4010A | Inst.TriggerStyle = Agilent_N4010_WLanTest.TriggerStyleEnums_MagLevel                         |
|      |        | ' Sets the N4010A trigger style                                                               |
| 5.   | N4010A | Inst.TriggerLevel = 0.03 ' Sets the N4010A trigger level                                      |
| 6.   | N4010A | Inst.TriggerDelay = -0.000002 ' Sets the N4010A trigger delay                                 |
| 7.   | N4010A | Inst.TriggerHoldoff = 0.00001 ' Sets the N4010A trigger holdoff                               |
| 8.   | N4010A | Inst.IEEE80211b_Demod_TrackPhase = True                                                       |
|      |        | Inst.IEEE80211b_Demod_MeasureGatedPower = True                                                |
|      |        | Inst.IEEE80211b_Demod_LeftGatedPowerTime = 0                                                  |
|      |        | Inst.IEEE80211b_Demod_RightGatedPowerTime = 0.00001                                           |
|      |        | ' Sets up to measure gated power in the N4010A DSSS 802.11b demod measurement                 |
|      |        | Or                                                                                            |
|      |        | Inst.IEEE80211a_Demod_MeasureGatedPower = True                                                |
|      |        | Inst.IEEE80211a_Demod_LeftGatedPowerTime = 0                                                  |
|      |        | Inst.IEEE80211a_Demod_RightGatedPowerTime = 0.00001                                           |
|      |        | ' Sets up to measure gated power in the N4010A 802.11a or 802.11g demod measurement           |

15.2 Demod test procedure programming example, continued.

| Step | Focus    | Action                                                                       |  |
|------|----------|------------------------------------------------------------------------------|--|
| 9.   | WLAN DUT | ' DUT specific command to set frequency band                                 |  |
| 10.  | WLAN DUT | ' DUT specific command to set transmit frequency                             |  |
| 11.  | WLAN DUT | ' DUT specific command to set transmit power                                 |  |
| 12.  | WLAN DUT | ' DUT specific command to set modulation type                                |  |
| 13.  | WLAN DUT | ' DUT specific command that turns transmitted power on ready for measurement |  |
| 14.  | N4010A   | Inst.IEEE80211b_Demod_Initiate                                               |  |
|      |          | ' Initiates the N4010A DSSS 802.11b demod measurement                        |  |
|      |          | Or                                                                           |  |
|      |          | Inst.IEEE80211a_Demod_Initiate                                               |  |
|      |          | ' Initiates the N4010A OFDM 802.11a or 802.11g demod measurement             |  |
| 15.  | N4010A   | Dim EvmPeakResult As Double                                                  |  |
|      |          | Dim EvmRmsResult As Double                                                   |  |
|      |          | Dim IqOffsetResult As Double                                                 |  |
|      |          | Dim FreqErrResult As Double                                                  |  |
|      |          | Dim PowerResult As Double                                                    |  |
|      |          | Dim ChipClockErrorResult As Double                                           |  |
|      |          | EvmPeakResult = Inst.IEEE80211b_Demod_PeakEVM                                |  |
|      |          | EvmRmsResult = Inst.IEEE80211b_Demod_RmsEVM                                  |  |
|      |          | lqOffsetResult = Inst.IEEE80211b_Demod_IQOffset                              |  |
|      |          | FreqErrResult = Inst.IEEE80211b_Demod_FrequencyError                         |  |
|      |          | ChipClockErrorResult = Inst.IEEE80211b_Demod_ChipClockFrequencyError         |  |
|      |          | PowerResult = Inst.IEEE80211b_Demod_GatedPower                               |  |
|      |          | ' Returns the N4010A DSSS 802.11b demod measurement results                  |  |
|      |          | Or                                                                           |  |
|      |          | Dim EvmRmsResult As Double                                                   |  |
|      |          | Dim IqOffsetResult As Double                                                 |  |
|      |          | Dim FreqErrResult As Double                                                  |  |
|      |          | Dim SymbolClockErrorResult As Double                                         |  |
|      |          | Dim PowerResult As Double                                                    |  |
|      |          | EvmRmsResult = Inst.IEEE80211a_Demod_RmsEVM                                  |  |
|      |          | lqOffsetResult = Inst.IEEE80211a_Demod_IQOffset                              |  |
|      |          | FreqErrResult = Inst.IEEE80211a_Demod_FrequencyError                         |  |
|      |          | SymbolClockErrorResult = Inst.IEEE80211a_Demod_SymbolClockFrequencyError     |  |
|      |          | PowerResult = Inst.IEEE80211a_Demod_GatedPower                               |  |
|      |          | ' Returns the N4010A OFDM 802.11a or 802.11g demod measurement results       |  |

## 16. Transmitter Demod Test (802.11n)

The transmitter 802.11n demod test performs multiple measurements from one data capture. The 802.11n demod measurement can be used on a single channel or a multi-channel, multiple input/multiple output (MIMO) device transmission. When measuring multiple channels the N4011A hardware is connected to the N4010A RF In/Out port and the device antennas are connected to the N4011A ports as illustrated in Figure 14. Setting up the N4010A/N4011A for a number (N) multiple channels results in the N4011A automatically switching to capture signals from N number of channels.

Figure 15 shows the implementation in the N4010A WLAN Virtual Front Panel.

![](_page_29_Picture_3.jpeg)

Figure 14. Hardware diagram

| Mod. Acc.    | Burst Info | mpulse Re | sponse | Condition      | Numbers     | Spectr |
|--------------|------------|-----------|--------|----------------|-------------|--------|
|              | Chann      | el 1      | Chan   | nel 2          | Channel     | 3      |
| EVM:         | 1.15       | 2 %rms    | 0.9    | 62 %rms        | 2.885       | %rms   |
| Peak EVM:    | 3.54       | 4 %       | 2.8    | 55 %           | 8.311       | %      |
| Pilot EVM:   | 0.94       | 9 %rms    | 1.3    | 38 %rms        | 2.369       | %rms   |
| Data EVM:    | 1.16       | 6 %rms    | 0.9    | 26 %rms        | 2.921       | %rms   |
| IQ Quad Err  | -0.58      | 13 °      | 0.1    | 44 °           | 0.312       | ٠      |
| IQ Gain Imb  | al: -0.01  | 5 dB      | 0.0    | 17 dB          | -0.003      | dB     |
| IQ Offset:   | -43.6      | 3 dB      | -40.   | 96 dB          | -38.44      | dB     |
| Cross Powe   | r -46.7    | '9 dB     | -44.   | 79 dB          | -41.79      | dB     |
| Sync Corr:   | 0.99       | 18        | 0.9    | 52             | 0.989       |        |
| -            | Stream     | 1         | Strea  | m 2            | Stream      | 3      |
| EVM:         | 1.15       | 51 %rms   | 0.9    | 62 %rms        | 3.362       | 2 %rms |
| Peak EVM:    | 3.54       | 45 %      | 28     | 46 %           | 3 090       | 1%     |
| Pilot EVM:   | 0.94       | 47 %rms   | 1.3    | 37 %rms        | 2.736       | %rms   |
| Data EVM:    | 1.16       | 36 %rms   | 0.9    | 27 %rms        | 3.406       | s %rms |
| Sym Clk Err: | 1.020      | ) ppm     |        | MCS:           | 23          |        |
| Fren Frr     | -1114      | Hz -0.46  | 52 nnm | <b>PSDILLe</b> | nath : 1058 | hutes  |

Figure 15. 802.11n demod measurement

### 16.1. 802.11n demod test procedure summary

The following steps summarize the procedure required to configure the WLAN DUT and the N4010A to make the 802.11n demod measurement and recover the results.

| Step | Focus    | Action                                                                            |
|------|----------|-----------------------------------------------------------------------------------|
| 1.   | N4010A   | Set frequency, e.g. Channel 1 at 2.412 GHz, by setting the Frequency property     |
| 2.   | N4010A   | Set power range, e.g. 5 dBm, by setting the PowerRange property                   |
| 3.   | N4010A   | Set max packet length, e.g. 7.21e-5, by setting the MaxPacketLength property      |
| 4.   | N4010A   | Set max symbols used, e.g. 8, by setting the MaxSymbolsUsed property              |
| 5.   | N4010A   | Set trigger style, e.g. MagLevel, by setting the TriggerStyle property            |
| 6.   | N4010A   | Set trigger level, e.g. 0.3 V, by setting the TriggerLevel property               |
| 7.   | N4010A   | Set trigger delay, e.g2e-6, by setting the TriggerDelay property                  |
| 8.   | N4010A   | Set trigger holdoff, e.g. 60e-6, by setting the TriggerHoldoff property           |
| 9.   | N4010A   | Set the number of MIMO channels to make the measurement over, e.g. by setting the |
|      |          | NumChannels property                                                              |
| 10.  | N4010A   | Set the expected transmitted signal bandwidth to be measured, e.g. by setting the |
|      |          | ExpectedSignalBandwidth property                                                  |
| 11.  | WLAN DUT | Set frequency band, e.g. 802.11n                                                  |
| 12.  | WLAN DUT | Set channel, e.g. Channel 1 at 2.412 GHz (N4010A = WLAN DUT frequency)            |
| 13.  | WLAN DUT | Set transmit power                                                                |
| 14.  | WLAN DUT | Set modulation type, e.g. MCS7                                                    |
| 15.  | WLAN DUT | Set the transmission bandwidth, e.g. 20 MHz                                       |
| 16.  | WLAN DUT | Start transmitting packets                                                        |
| 17.  | N4010A   | Initiate the demod measurement                                                    |
| 18.  | N4010A   | Retrieve the demod results                                                        |

# 16.2. 802.11n demod test procedure programming example

| Step | Focus    | Action                                                                          |
|------|----------|---------------------------------------------------------------------------------|
| 1.   | N4010A   | Inst.Frequency = 2412000000# ' Sets the N4010A Tx/Rx frequency                  |
| 2.   | N4010A   | Inst.PowerRange = 5#                                                            |
|      |          | ' Sets the N4010A maximum expected power range to optimize dynamic range        |
| 3.   | N4010A   | Inst.MaxPacketLength = 0.0000721 ' Sets the N4010A acquisition length           |
| 4.   | N4010A   | Inst.MaxSymbolsUsed = 8 ' Sets the N4010A acquisition length                    |
| 5.   | N4010A   | Inst.TriggerStyle = Agilent_N4010_WLanTest.TriggerStyleEnums_MagLevel           |
|      |          | ' Sets the N4010A trigger style                                                 |
| 6.   | N4010A   | Inst.TriggerLevel = 0.03 ' Sets the N4010A trigger level                        |
| 7.   | N4010A   | Inst.TriggerDelay = -0.000002 ' Sets the N4010A trigger delay                   |
| 8.   | N4010A   | Inst.TriggerHoldoff = 0.00001 ' Sets the N4010A trigger holdoff                 |
| 9.   | N4010A   | Inst.IEEE80211n_Demod_NumChannels = 3                                           |
|      |          | ' Sets the number of MIMO channels to make the measurement over                 |
| 10.  | N4010A   | Inst.IEEE80211n_ExpectedSignalBandwidth = Agilent_N4010_WLanTest.               |
|      |          | ExpectedSignalBandwidthEnum_Bandwidth_40MHz                                     |
|      |          | ' Sets the expected transmitted signal bandwidth to be measured                 |
| 11.  | WLAN DUT | ' DUT specific command to set frequency band                                    |
| 12.  | WLAN DUT | ' DUT specific command to set transmit frequency                                |
| 13.  | WLAN DUT | ' DUT specific command to set transmit power                                    |
| 14.  | WLAN DUT | ' DUT specific command to set modulation type                                   |
| 15.  | WLAN DUT | ' DUT specific command to set transmission bandwidth                            |
| 16.  | WLAN DUT | ' DUT specific command that turns transmitted power on                          |
| 17.  | N4010A   | Inst.IEEE80211n Demod Initiate ' Initiates the N4010A 802.11n demod measurement |

#### 16.2 802.11 demod test procedure programming example, continued.

| Step | Focus  | Action                                                             |
|------|--------|--------------------------------------------------------------------|
| 18.  | N4010A | Dim EvmRmsChan1 As Double                                          |
|      |        | Dim EvmRmsStream1 As Double                                        |
|      |        | Dim PowerChan1 As Double                                           |
|      |        | Dim IqOffsetChan1 As Double                                        |
|      |        | Dim CrossPowerChannel1 As Double                                   |
|      |        | Dim EvmRmsChan2 As Double                                          |
|      |        | Dim EvmRmsStream2 As Double                                        |
|      |        | Dim PowerChan2 As Double                                           |
|      |        | Dim IqOffsetChan2 As Double                                        |
|      |        | Dim CrossPowerChannel2 As Double                                   |
|      |        | Dim FreqErr As Double                                              |
|      |        | Dim SymbolClockError As Double                                     |
|      |        | EvmRmsChan1 = Inst.IEEE80211n_Demod_RmsEVMChannel1                 |
|      |        | EvmRmsStream1 = Inst.IEEE80211n_Demod_RmsEVMStream1                |
|      |        | PowerChan1 = Inst.IEEE80211n_Demod_BurstPowerChannel1              |
|      |        | lqOffsetChan1 = Inst.IEEE80211n_Demod_IQOffsetChannel1             |
|      |        | CrossPowerChannel1 = Inst.IEEE80211n_Demod_CrossPowerChannel1      |
|      |        | EvmRmsChan2 = Inst.IEEE80211n_Demod_RmsEVMChannel2                 |
|      |        | EvmRmsStream2 = Inst.IEEE80211n_Demod_RmsEVMStream2                |
|      |        | PowerChan2 = Inst.IEEE80211n_Demod_BurstPowerChannel2              |
|      |        | lqOffsetChan2 = Inst.IEEE80211n_Demod_IQOffsetChannel2             |
|      |        | CrossPowerChannel2 = Inst.IEEE80211n_Demod_CrossPowerChannel2      |
|      |        | FreqErr = Inst.IEEE80211n_Demod_FrequencyError                     |
|      |        | SymbolClockError = Inst.IEEE80211n_Demod_SymbolClockFrequencyError |
|      |        | ' Returns the N4010A 802.11n demod measurement results             |

## 17. Transmitter Spectral Mask Test (802.11n)

The transmitter 802.11n spectral mask measurement includes both in-band and out-of-band spurious emissions. This test ensures that multiple WLAN devices do not unduly interfere with each other. The spectral mask test can be a good indicator of deteriorating performance.

The 802.11n specification allows for both 20 MHz transmission similar to 802.11a/g and also 40 MHz transmission. When the device is transmitting in a 40 MHz channel, the 802.11n spectral mask measurement allows a 120 MHz span selection. For the frequency channels that allow transmission over 20 MHz channels, the 66 MHz span setting is available.

The reference level power is taken as the peak power spectral density (PSD) in the signal. The spectral mask applies to offset frequencies in the frequency band. For each frequency offset the

PSD is calculated and compared relative to the reference level. All frequency offset PSD results are available from the N4010A. If no point across the spectral response has failed relative to the reference point then the margin result returned is a value of 0.0 and can be used for a go, no-go test. A negative value indicates the worst case amount for the PSD point which failed this test by the largest margin.

When measuring multiple channels, the N4011A hardware is connected to the N4010A RF In/Out port and the device antennas are connected to the N4011A ports. The measurement channel is selected by choosing the relevant N4011A IO port.

Figure 16 shows the implementation in the N4010A WLAN Virtual Front Panel.

![](_page_32_Figure_1.jpeg)

Figure 16. 802.11n spectral mask measurement a) 66 MHz span, b) 120 MHz span

# 17.1. 802.11n spectral mask test procedure summary

The following steps summarize the procedure required to configure the WLAN DUT and the N4010A to make the 802.11n spectral mask measurement and recover the results.

| Step | Focus    | Action                                                                              |
|------|----------|-------------------------------------------------------------------------------------|
| 1.   | N4010A   | Set frequency, e.g. Channel 1 at 2.412 GHz, by setting the Frequency property       |
| 2.   | N4010A   | Set power range, e.g. 5 dBm, by setting the PowerRange property                     |
| 3.   | N4010A   | Set max packet length, e.g. 7.21e-5, by setting the MaxPacketLength property        |
| 4.   | N4010A   | Set max symbols used, e.g. 8, by setting the MaxSymbolsUsed property                |
| 5.   | N4010A   | Set trigger style, e.g. MagLevel, by setting the TriggerStyle property              |
| 6.   | N4010A   | Set trigger level, e.g. 0.3 V, by setting the TriggerLevel property                 |
| 7.   | N4010A   | Set trigger delay, e.g2e-6, by setting the TriggerDelay property                    |
| 8.   | N4010A   | Set trigger holdoff, e.g. 60e-6, by setting the TriggerHoldoff property             |
| 9.   | N4010A   | Set the N4011A port to make the measurement over, e.g. by setting the PrimaryRFPort |
|      |          | property                                                                            |
| 10.  | N4010A   | Set the expected transmitted signal bandwidth to be measured, e.g. by setting the   |
|      |          | ExpectedSignalBandwidth property                                                    |
| 11.  | WLAN DUT | Set frequency band, e.g. 802.11n                                                    |
| 12.  | WLAN DUT | Set channel, e.g. Channel 1 at 2.412 GHz (N4010A = WLAN DUT frequency), this will   |
|      |          | determine the transmission bandwidth, e.g. 40 MHz                                   |
| 13.  | WLAN DUT | Set transmit power                                                                  |
| 14.  | WLAN DUT | Set modulation type, e.g. MCS7                                                      |
| 15.  | WLAN DUT | Start transmitting packets                                                          |
| 16.  | N4010A   | Initiate the spectral mask measurement                                              |
| 17.  | N4010A   | Retrieve the spectral mask margin measurement result                                |

# 17.2. 802.11n spectral mask test procedure programming example

| Step | Focus    | Action                                                                                        |  |
|------|----------|-----------------------------------------------------------------------------------------------|--|
| 1.   | N4010A   | Inst.Frequency = 2412000000# ' Sets the N4010A Tx/Rx frequency                                |  |
| 2.   | N4010A   | Inst.PowerRange = 5#                                                                          |  |
|      |          | ' Sets the N4010A maximum expected power range to optimize dynamic range                      |  |
| 3.   | N4010A   | Inst.MaxPacketLength = 0.0000721 ' Sets the N4010A acquisition length                         |  |
| 4.   | N4010A   | Inst.MaxSymbolsUsed = 8 ' Sets the N4010A acquisition length                                  |  |
| 5.   | N4010A   | Inst.TriggerStyle = Agilent_N4010_WLanTest.TriggerStyleEnums_MagLevel                         |  |
|      |          | ' Sets the N4010A trigger style                                                               |  |
| 6.   | N4010A   | Inst.TriggerLevel = 0.03 ' Sets the N4010A trigger level                                      |  |
| 7.   | N4010A   | Inst.TriggerDelay = -0.000002 ' Sets the N4010A trigger delay                                 |  |
| 8.   | N4010A   | Inst.TriggerHoldoff = 0.00001 ' Sets the N4010A trigger holdoff                               |  |
| 9.   | N4010A   | Inst.PrimaryRFPort = Agilent.N4010.WLanTest.Enums.RFPortEnum.Port1                            |  |
|      |          | ' Sets the N4011A port number for the spectral mask measurement                               |  |
|      |          | ' Switch to port N for the DUT Tx Channel N                                                   |  |
| 10.  | N4010A   | Inst.IEEE80211n_ExpectedSignalBandwidth = Agilent_N4010_WLanTest.                             |  |
|      |          | ExpectedSignalBandwidthEnum_Bandwidth_40MHz                                                   |  |
|      |          | ' Sets the expected transmitted signal bandwidth to be measured                               |  |
| 11.  | WLAN DUT | ' DUT specific command to set frequency band                                                  |  |
| 12.  | WLAN DUT | ' DUT specific command to set transmit frequency                                              |  |
| 13.  | WLAN DUT | ' DUT specific command to set transmit power                                                  |  |
| 14.  | WLAN DUT | ' DUT specific command to set modulation type                                                 |  |
| 15.  | WLAN DUT | ' DUT specific command that turns transmitted power on for all antennas ready for measurement |  |
| 16.  | N4010A   | Inst.IEEE80211n_SpectralMask_Initiate                                                         |  |
|      |          | ' Initiates the N4010A 802.11n spectral mask measurement                                      |  |
| 17.  | N4010A   | Dim MaskMargin As Double                                                                      |  |
|      |          | Dim MaxPowerDensity As Double                                                                 |  |
|      |          | Dim OBW As Double                                                                             |  |
|      |          | MaskMargin = Inst.IEEE80211n SpectralMask Margin                                              |  |
|      |          | MaxPowerDensity = Inst.IEEE80211n SpectralMask MaxPowerDensity                                |  |
|      |          | OBW = Inst.IEEE80211b SpectralMask OBW                                                        |  |
|      |          | ′ Returns the N4010A 802.11n spectral mask measurement results                                |  |

## Receiver Minimum/Maximum Input Level Sensitivity (802.11a/b/g)

The receiver minimum input level sensitivity test requires, for a specified input power level at the antenna connector, that a WLAN receiver will receive and demodulate with a frame error rate (FER) (802.11b) or packet error rate (PER) (802.11a) at or below that specified in the IEEE standard.

For more details about the minimum input level sensitivity measurement, refer to: IEEE Standard 802.11b-1999 16 September 1999 Paragraph 18.4.8.1 Receiver minimum input level and IEEE Standard 802.11a-1999 16 September 1999 Paragraph 17.3.10.1 Receiver minimum input level.

For more details of the maximum input level sensitivity measurement, refer to: IEEE Standard 802.11b-1999 16 September 1999 Paragraph 18.4.8.2 Receiver maximum input level and IEEE Standard 802.11a-1999 16 September 1999 Paragraph 17.3.10.4 Receiver maximum input level.

For example, the 802.11b minimum input level sensitivity measurement FER shall be less than 0.08 at a PSDU length of 1024 octets for an input level of –76 dBm measured at the antenna connector. The FER is specified for 11 Mbps CCK modulation.

For example, the 802.11a minimum input level sensitivity measurement PER shall be less than ten percent at a PSDU length of 1,000 bytes for rate-dependent input levels shall be the numbers listed in Table 1 below. The minimum input levels are measured at the antenna connector.

#### Table 1. Data rate independent sensitivity levels

| Data rate (Mbps) | Minimum sensitivity (dBm) |
|------------------|---------------------------|
| 6                | -82                       |
| 9                | -81                       |
| 12               | -79                       |
| 18               | -77                       |
| 24               | -74                       |
| 36               | -70                       |
| 48               | -66                       |
| 54               | -65                       |

The N4010A arbitrary waveform generator allows transmission of a fully-coded WLAN test signal, enabling receiver FER/PER test to be performed.

An arbitrary waveform segment file is the equivalent of one WLAN packet. A sequence file created with a named waveform segment file, and a repeat count number (N), allows the N4010A to play the named waveform segment file a fixed N number of times, at a selected transmit power.

### 18.1. Creating a waveform segment file

- Create the arbitrary waveform segment file using, for example, N4010A 802.11 WLAN Signal Studio or one of the standard waveform files in the N4010A non-volatile RAM.
- The main test consideration is when to program the WLAN device MAC address. Programming the device MAC address at the beginning of the test process would mean that each device has a unique MAC address during the test process. Using unique MAC addresses would then require that that each device has a unique arbitrary waveform file for receiver testing as the MAC address is held in the header of the waveform file. (See Figure 18.) For this reason, it is recommended to use a generic MAC address for the test duration, for example all zeros, and then program the DUT MAC address at the end of the test process.

![](_page_34_Figure_13.jpeg)

Figure 18. MAC address in WLAN signal header

### 18.2. Creating a waveform sequence file

- Download the arbitrary waveform segment file to the N4010A
- Create a sequence file, including a segment name, and a repeat count N

## 18.3. FER/PER test procedure summary

The following steps summarize the procedure required to configure the WLAN DUT and the N4010A to perform the PER and minimum input level measurement and recover the results.

| Step | Focus    | Action                                                                                      |
|------|----------|---------------------------------------------------------------------------------------------|
| 1.   | N4010A   | Download the arbitrary waveform segment file to the N4010A (Optional, sequence may exist on |
|      |          | N4010A already)                                                                             |
| 2.   | N4010A   | Download the sequence file to the N4010A (Optional, sequence may exist on N4010A already)   |
| 3.   | N4010A   | Select channel, e.g. Channel 1 at 2.412 GHz, by changing the Frequency property             |
| 4.   | WLAN DUT | Select channel, e.g. Channel 1 at 2.412 GHz (i.e. N4010A = WLAN DUT frequency)              |
| 5.   | N4010A   | Select the sequence file name along with a transmit power to be generated                   |
| 6.   | WLAN DUT | Enabled/Start receiving packets                                                             |
| 7.   | N4010A   | Call trigger to transmit the sequence file, i.e. the segment file N times                   |
| 8.   | WLAN DUT | Wait until sequence has completed                                                           |
| 9.   | WLAN DUT | Retrieve the successful received packets value                                              |
| 10.  | PC       | Calculate FER/PER is within specification limits                                            |

### **18.4. Calculate the PER**

PER = (Sent packets-Received packets)/(Sent packets) \* 100%

# **18.5. FER/PER test procedure programming detail**

Using the same steps as in the procedure summary section above, this section shows the required N4010A WLAN test DLL commands.

| Step                | Focus    | Action                                                                |
|---------------------|----------|-----------------------------------------------------------------------|
| 1.                  | N4010A   | Inst.AWG_LoadSegment "PC_FileName", "InstrumentFilename"              |
|                     |          | ' Loads a segment file from PC to N4010A                              |
|                     |          | (Optional, sequence may exist on N4010A already)                      |
| 2. N4010A Inst.AWG_ |          | Inst.AWG_LoadSequence "PC_FileName", "InstrumentFilename"             |
|                     |          | ' Loads a sequence file from PC to N4010A                             |
|                     |          | (Optional, sequence may exist on N4010A already)                      |
| 3.                  | N4010A   | Inst.Frequency = 2412000000# ' Sets the N4010A Tx/Rx frequency        |
| 4.                  | WLAN DUT | ' DUT specific code to change receive frequency                       |
| 5.                  | N4010A   | Inst.AWG_SelectSequenceB filename, –76.0, 0                           |
|                     |          | ′ Selects sequence file ready for trigger at –76.0 dBm                |
|                     |          | ' Sets sample rate at 44 MHz for DSSS 802.11b transmission            |
|                     |          | Or                                                                    |
|                     |          | Inst.AWG_SelectSequenceA filename, –65.0, 0                           |
|                     |          | ′ Selects sequence file ready for trigger at –65.0 dBm                |
|                     |          | ' Sets sample rate at 40 MHz for OFDM 802.11a or 802.11g transmission |
| 6.                  | WLAN DUT | ' DUT specific code ready to receive packets                          |
| 7.                  | N4010A   | Inst.AWG_TriggerSequence                                              |
|                     |          | ' Sequence file plays/generates the segment                           |
|                     |          |                                                                       |

' A repeat count number of times specified in creating the sequence file. Later used in "SentPackets" variable

18.5. FER/PER test procedure programming detail, continued.

| Step | Focus    | Action                                                              |
|------|----------|---------------------------------------------------------------------|
| 8.   | N4010A   | While (Inst.AWG_SequencePlaying)                                    |
|      |          | {                                                                   |
|      |          | ' Setup timeout in case of problems                                 |
|      |          | }                                                                   |
| 9.   | WLAN DUT | Dim RxPackets As Double                                             |
|      |          | SentPackets = <dut command="" specific=""></dut>                    |
|      |          | ' DUT specific code that returns received packets value "RxPackets" |
| 10.  | PC       | Dim dbIPER As Double                                                |
|      |          | Dim SentPackets As Double                                           |
|      |          | dbIPER = ((SentPackets – RxPackets) / SentPackets) * 100            |
|      |          | ' "SentPackets" is the number contained within the sequence         |
|      |          | ' File repeat count N as described above                            |

## 19. Appendix A— COM DLL and .NET DLL Comparison

As part of the N4010A WLAN Test Suite software installation, the WLAN test dynamic linklLibrary (DLL), or driver, is installed providing two DLL programming interfaces offering identical functionality:

- · N4010 WLAN COM DLL, and
- N4010 WLAN .NET DLL

Having both a COM DLL and a .NET DLL gives the option to use the specific DLL type that is compatible with the software development environment being used for test.

### 19.1. NET DLL

As a test developer, the N4010A WLAN .NET DLL has a class structure available where you can access the functionality in a structured manner. For example, once the instrument object is created you have sub-classes, methods, and properties available to you. In the example below you can see that once you select the IEEE802\_11b sub-class, you then have a subset of methods and properties available that are specific to the IEEE802\_11b sub-class. When you then select the demod measurement this then gives you a subset of methods and properties that are specific to the demod sub-class, and so on until you can select the "Initiate" method to run the measurement.

![](_page_36_Figure_9.jpeg)

| IEEE80211b_Demod_FrequencyError     | ^ |
|-------------------------------------|---|
| IEEE80211b_Demod_GatedPower         |   |
| IEEE80211b_Demod_HeaderStatus       |   |
| EEE80211b_Demod_Initiate            | - |
| IEEE80211b_Demod_IQOffset           |   |
| IEEE80211b_Demod_LeftGatedPowerTime |   |
| IEEE80211b_Demod_MACStatus          | ~ |

## 19.2. COM DLL

The primary difference between the COM DLL and the .NET DLL is that there is no sub-class structure. For example, when the instrument object is created, all methods and properties are available at that level. There is no class structure below that level, and all functionality is available at the instrument level in one list.

# 19.3. N4010A WLAN COM DLL and .NET DLL code comparison example

#### WLAN COM DLL

'Step 3 of 6: Configure the measurement setup parameters Inst.Frequency = 2412000000# Inst.PowerRange = 5# Inst.MaxPacketLength = 0.00097 Inst.TriggerDelay = -0.000002 Inst.TriggerHoldoff = 0.00001 Inst.TriggerLevel = 0.02 Inst.TriggerStyle = Agilent\_N4010\_WLanTest. TriggerStyleEnums MagLevel

Inst.IEEE80211b\_Demod\_TrackPhase = True Inst.IEEE80211b\_Demod\_MeasureGatedPower = True Inst.IEEE80211b\_Demod\_LeftGatedPowerTime = 0 Inst.IEEE80211b\_Demod\_RightGatedPowerTime = 0.00001

' Step 4 of 6: Run the measurement Inst.IEEE80211b\_Demod\_Initiate

' Step 5 of 6: Get the measurement results Dim EvmPeakResult As Double Dim EvmRmsResult As Double Dim IqOffsetResult As Double Dim FreqErrResult As Double Dim PowerResult As Double Dim ChipClockErrorResult As Double

EvmPeakResult = Inst.IEEE80211b\_Demod\_PeakEVM EvmRmsResult = Inst.IEEE80211b\_Demod\_RmsEVM IqOffsetResult = Inst.IEEE80211b\_Demod\_IQOffset FreqErrResult = Inst.IEEE80211b\_Demod\_FrequencyError ChipClockErrorResult = Inst.IEEE80211b\_Demod\_ ChipClockFrequencyError PowerResult = Inst.IEEE80211b\_Demod\_GatedPower

### WLAN .NET DLL

// Step 3 of 6: Configure the measurement setup parameters
Inst.Frequency = 2412000000.0;
Inst.PowerRange = 5.0;
Inst.MaxPacketLength = 0.00097;
Inst.TriggerDelay = -0.000002;
Inst.TriggerHoldoff = 0.00001;
Inst.TriggerLevel = 0.02;
Inst.TriggerStyle = Agilent.N4010.WLanTest.Enums.
TriggerStyle.MagLevel;

Inst.IEEE802\_11b.Demod.TrackPhase = true; Inst.IEEE802\_11b.Demod.MeasureGatedPower = true; Inst.IEEE802\_11b.Demod.LeftGatedPowerTime = 0.0; Inst.IEEE802\_11b.Demod.RightGatedPowerTime = 0.00001;

// Step 4 of 6: Run the measurement
Inst.IEEE802\_11b.Demod.Initiate();

// Step 5 of 6: Get the measurement results
double EvmPeakResult;
double EvmRmsResult;
double IqOffsetResult;
double FreqErrResult;
double PowerResult;
double ChipClockErrorResult;

EvmPeakResult = Inst.IEEE802\_11b.Demod.PeakEVM; EvmRmsResult = Inst.IEEE802\_11b.Demod.RmsEVM; IqOffsetResult = Inst.IEEE802\_11b.Demod.IQOffset; FreqErrResult = Inst.IEEE802\_11b.Demod.FrequencyError; ChipClockErrorResult = Inst.IEEE802\_11b.Demod. ChipClockFrequencyError; PowerResult = Inst.IEEE802\_11b.Demod.GatedPower;

## 20. Appendix B— Measurement Listing

## **20.1.** Auto range measurements

| 11b                      | 11a                      | 11g                      | 11n                      |
|--------------------------|--------------------------|--------------------------|--------------------------|
| IEEE80211b_Autorange_Run |                          |                          |                          |
|                          | IEEE80211a_Autorange_Run |                          |                          |
|                          |                          | IEEE80211a_Autorange_Run |                          |
|                          |                          |                          | IEEE80211n_Autorange_Run |

## 20.2. Format independent measurements

| CW, 11b, 11a, 11g, 11n     |
|----------------------------|
| AveragePower_Initiate      |
| CW Only                    |
| CwFrequencyOffset_Initiate |

### 20.3. Standards measurements

| 11b                         | 11a                       | 11g                       | 11n |
|-----------------------------|---------------------------|---------------------------|-----|
| IEEE80211b_                 |                           |                           |     |
| CarrierSuppression_Initiate |                           |                           |     |
|                             | IEEE80211a_CFL_Initiate   | IEEE80211a_CFL_Initiate   |     |
| IEEE80211b_                 |                           |                           |     |
| EVM _Initiate               |                           |                           |     |
|                             | IEEE80211a_EVM _Initiate  | IEEE80211a_EVM _Initiate  |     |
| IEEE80211b_                 |                           |                           |     |
| FrequencyError_Initiate     |                           |                           |     |
|                             | IEEE80211a_               | IEEE80211a_               |     |
|                             | FrequencyError_Initiate   | FrequencyError_Initiate   |     |
| IEEE80211b_                 |                           |                           |     |
| PowerRamp_Initiate          |                           |                           |     |
| IEEE80211b_                 |                           |                           |     |
| SpectralMask_Initiate       |                           |                           |     |
|                             | IEEE80211a_               | IEEE80211a_               |     |
|                             | SpectralMask_Initiate     | SpectralMask_Initiate     |     |
|                             | IEEE80211a_               | IEEE80211a_               |     |
|                             | SpectralFlatness_Initiate | SpectralFlatness_Initiate |     |

## 20.4. Multiple demod measurements from one capture

| 11b                        | 11a                        | 11g                        | 11n                        |
|----------------------------|----------------------------|----------------------------|----------------------------|
| IEEE802_11b.Demod.Initiate |                            |                            |                            |
|                            | IEEE802_11a.Demod.Initiate |                            |                            |
|                            |                            | IEEE802_11a.Demod.Initiate |                            |
|                            |                            |                            | IEEE802_11n.Demod.Initiate |

From the demod measurement you get results for: burst power, EVM, frequency error, clock frequency error,

and IQ offset.

### **Remove all doubt**

Our repair and calibration services will get your equipment back to you, performing like new, when promised. You will get full value out of your Agilent equipment throughout its lifetime. Your equipment will be serviced by Agilent-trained technicians using the latest factory calibration procedures, automated repair diagnostics and genuine parts. You will always have the utmost confidence in your measurements.

Agilent offers a wide range of additional expert test and measurement services for your equipment, including initial start-up assistance onsite education and training, as well as design, system integration, and project management.

For more information on repair and calibration services, go to:

#### www.agilent.com/find/removealldoubt

![](_page_39_Picture_5.jpeg)

www.agilent.com/find/emailupdates Get the latest information on the products and applications you select.

## Agilent Direct

www.agilent.com/find/agilentdirect

Quickly choose and use your test equipment solutions with confidence.

![](_page_39_Picture_10.jpeg)

#### www.agilent.com/find/open

Agilent Open simplifies the process of connecting and programming test systems to help engineers design, validate and manufacture electronic products. Agilent offers open connectivity for a broad range of system-ready instruments, open industry software, PC-standard I/O and global support, which are combined to more easily integrate test system development.

Microsoft and Visual C#, Visual C++, Visual Studio and Windows are U.S. registered trademarks of Microsoft Corporation.

### www.agilent.com

For more information on Agilent Technologies' products, applications or services, please contact your local Agilent office. The complete list is available at:

### www.agilent.com/find/contactus

#### **Phone or Fax**

#### Americas

| AIIICIICAS                |                           |
|---------------------------|---------------------------|
| Canada                    | (877) 894-4414            |
| Latin America             | 305 269 7500              |
| United States             | (800) 829-4444            |
| Asia Pacific              |                           |
| Australia                 | 1 800 629 485             |
| China                     | 800 810 0189              |
| Hong Kong                 | 800 938 693               |
| India                     | 1 800 112 929             |
| Japan                     | 81 426 56 7832            |
| Korea                     | 080 769 0800              |
| Malaysia                  | 1 800 888 848             |
| Singapore                 | 1 800 375 8100            |
| Taiwan                    | 0800 047 866              |
| Thailand                  | 1 800 226 008             |
| Europe                    |                           |
| Austria                   | 0820 87 44 11             |
| Belgium                   | 32 (0) 2 404 93 40        |
| Denmark                   | 45 70 13 15 15            |
| Finland                   | 358 (0) 10 855 2100       |
| France                    | 0825 010 700              |
| Germany                   | 01805 24 6333*            |
|                           | *0.14€/minute             |
| Ireland                   | 1890 924 204              |
| Italy                     | 39 02 92 60 8 484         |
| Netherlands               | 31 (0) 20 547 2111        |
| Spain                     | 34 (91) 631 3300          |
| Sweden                    | 0200-88 22 55             |
| Switzerland (French)      | 44 (21) 8113811(Option 2) |
| Switzerland (German)      | 0800 80 53 53 (Option 1)  |
| United Kingdom            | 44 (0) 7004 666666        |
| Other European Countries: |                           |
| www.agilent.com/find/co   | ntactus                   |
| Revised: March 23, 2007   |                           |

Product specifications and descriptions in this document subject to change without notice.

© Agilent Technologies, Inc. 2007 Printed in USA, April 17, 2007 5989-6233EN

![](_page_39_Picture_22.jpeg)